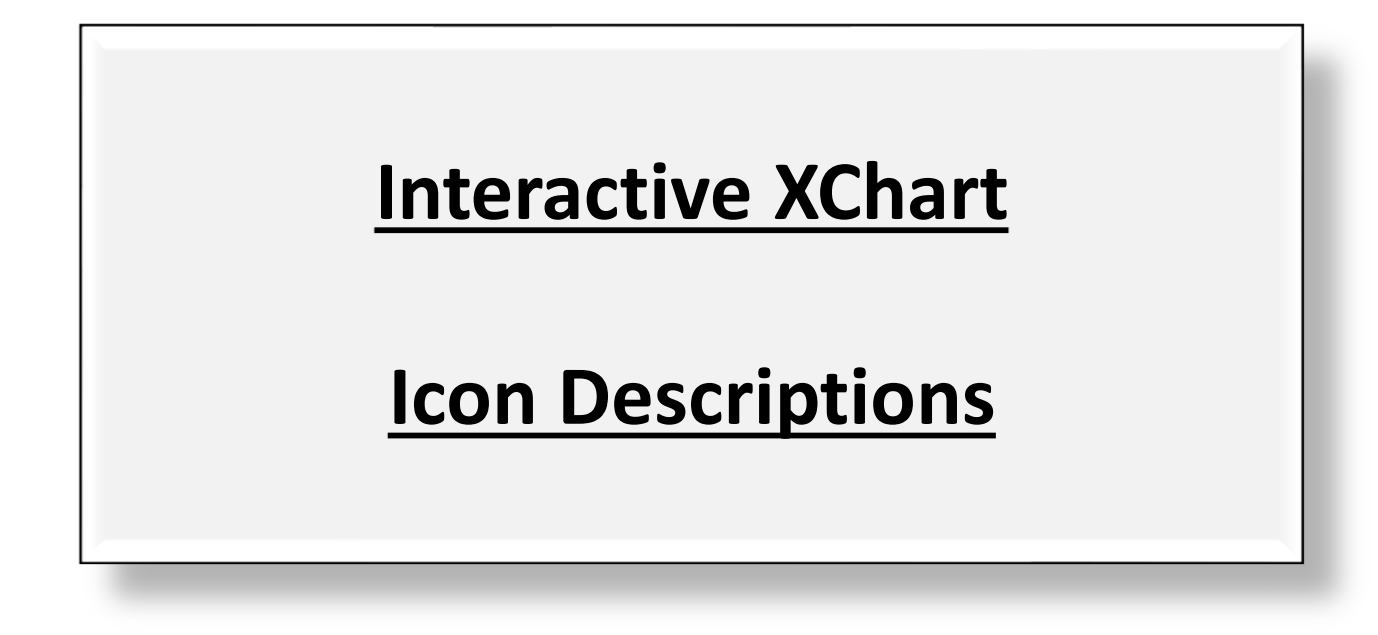

### **Single Chart View**

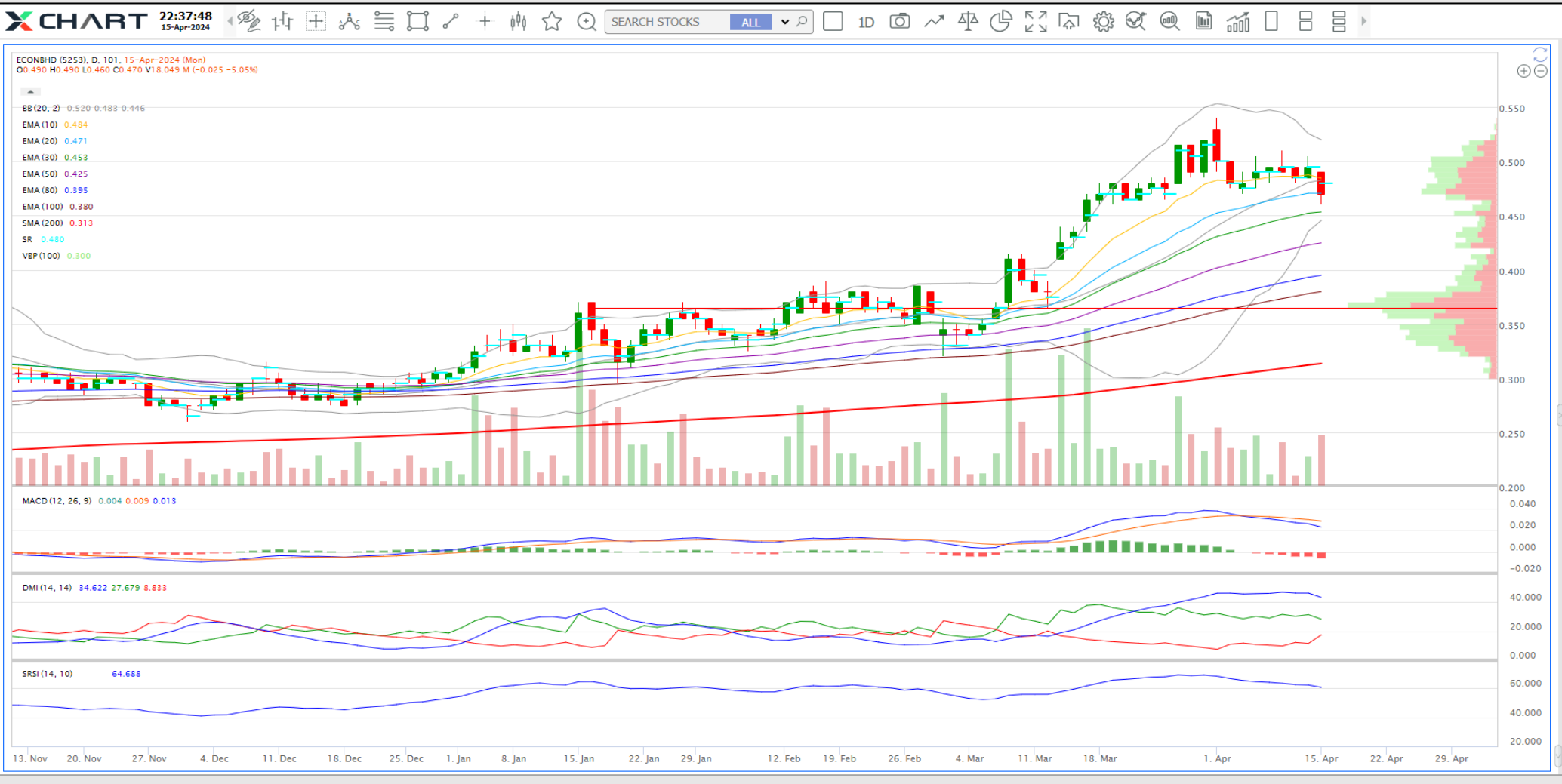

This is a single chart view with primary and secondary technical analysis indicators for investors' and traders' convenience to analyst.

## **Interactive XChart** 2 x 2 Chart View

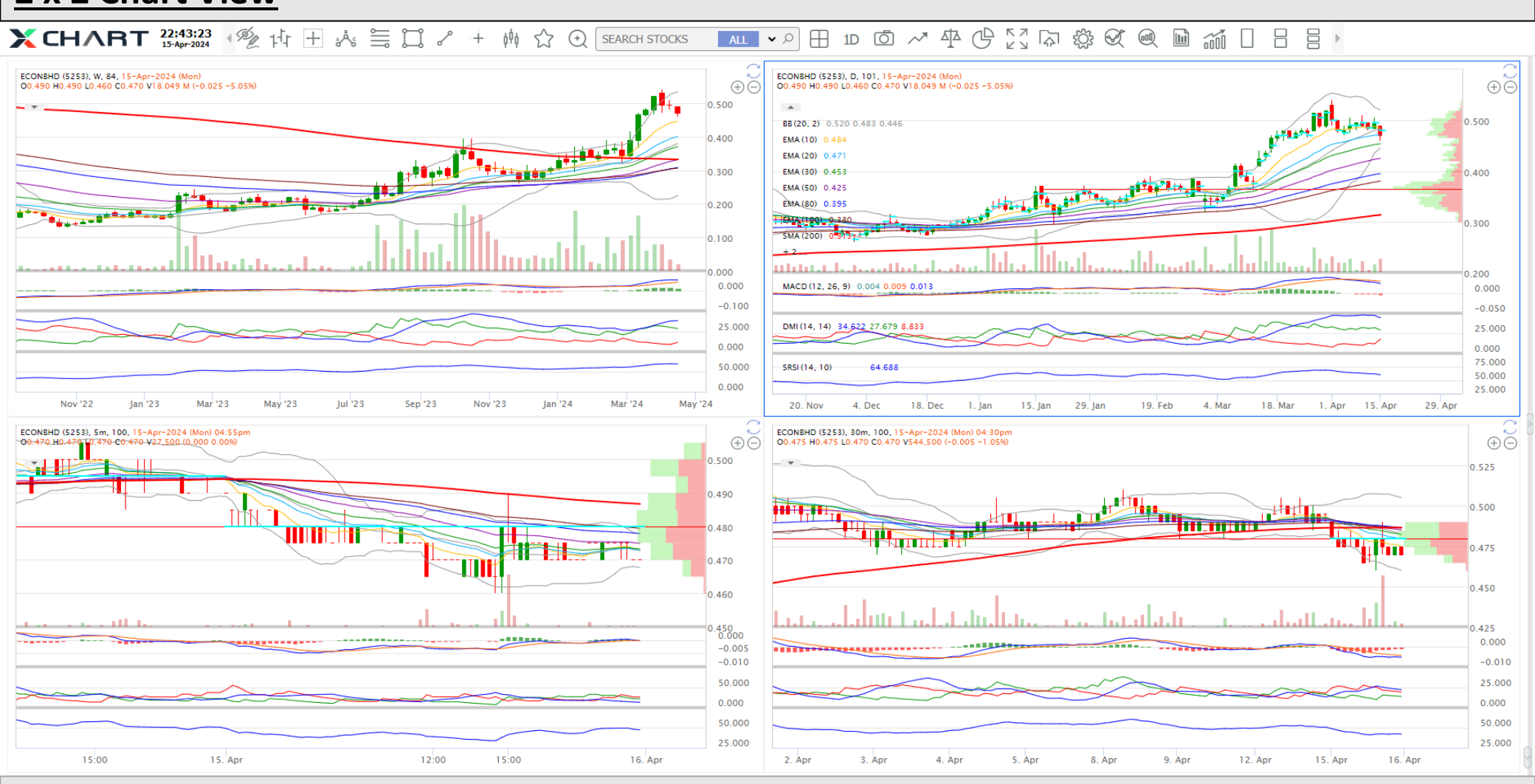

This is a multiple (2x2) charts view with different time frames shown for the convenience of investors and traders at one glance.

### 2 x 2 Chart View with Fundamental and Stock Information

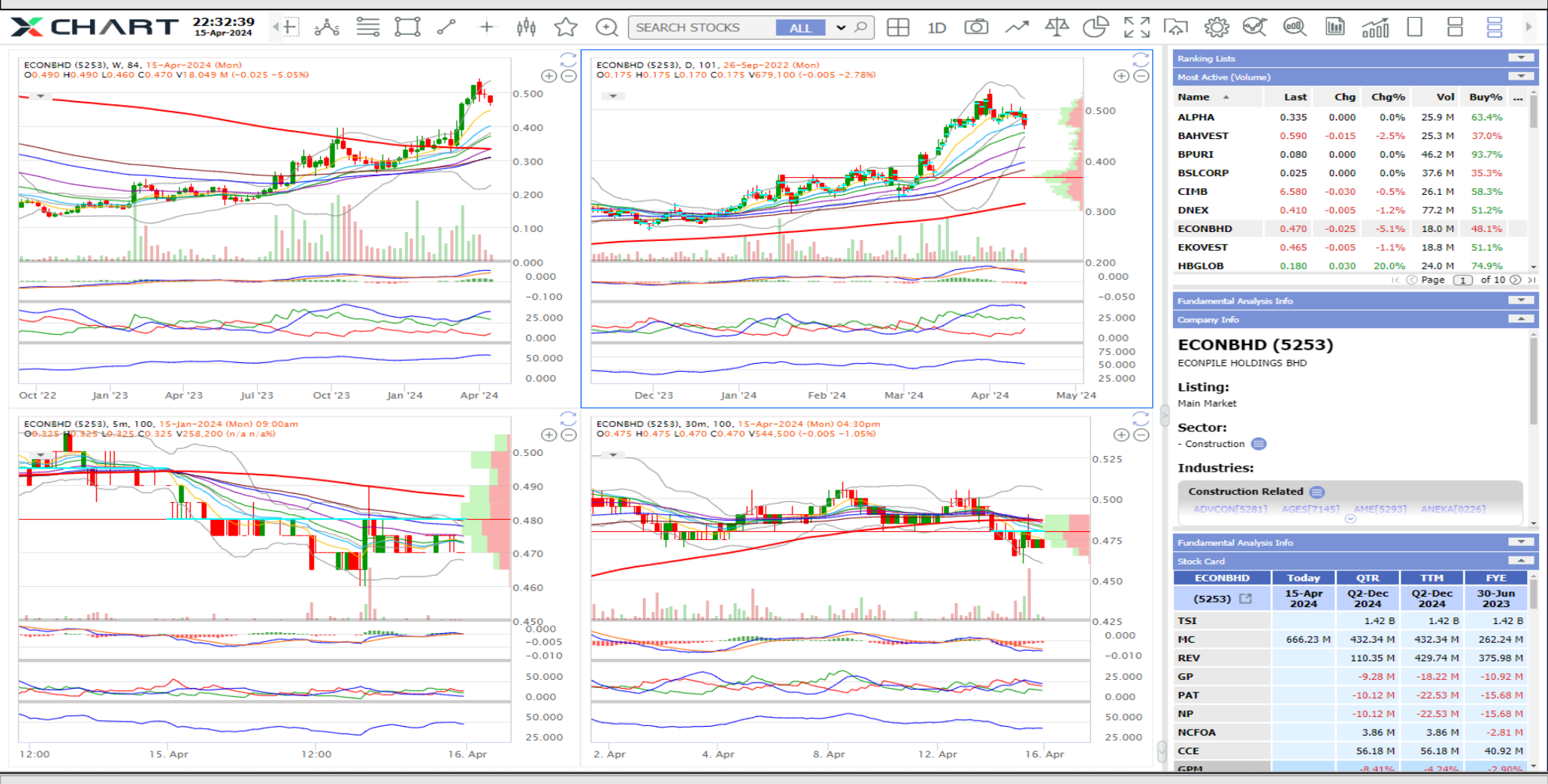

This is a multiple (2x2) charts view with different time frames shown together with stocks' financial fundamental and market information to support investors' and traders' analysis and decision making to invest or trade at one glance.

# Interactive XChart Single Chart View

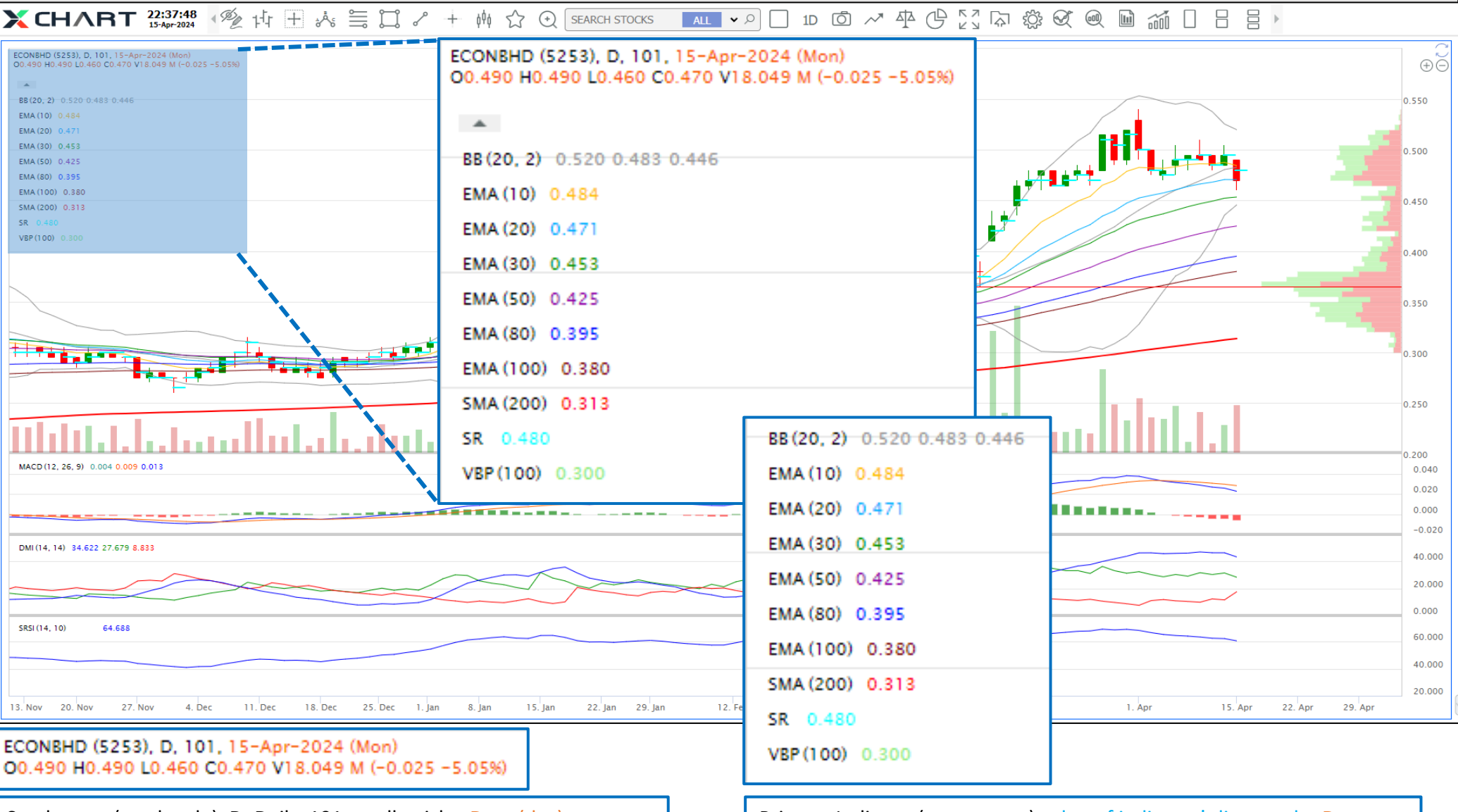

Stockname (stockcode), D=Daily, 101 candlesticks, Date (day) O=Open, H=High, L=Low, C=Close, V=transacted shares, (changes, in %) Primary Indicator(parameters) value of indicator's line on the Date Primary Indicator(parameters) value of indicator's line on the Date

**Single Chart View** 

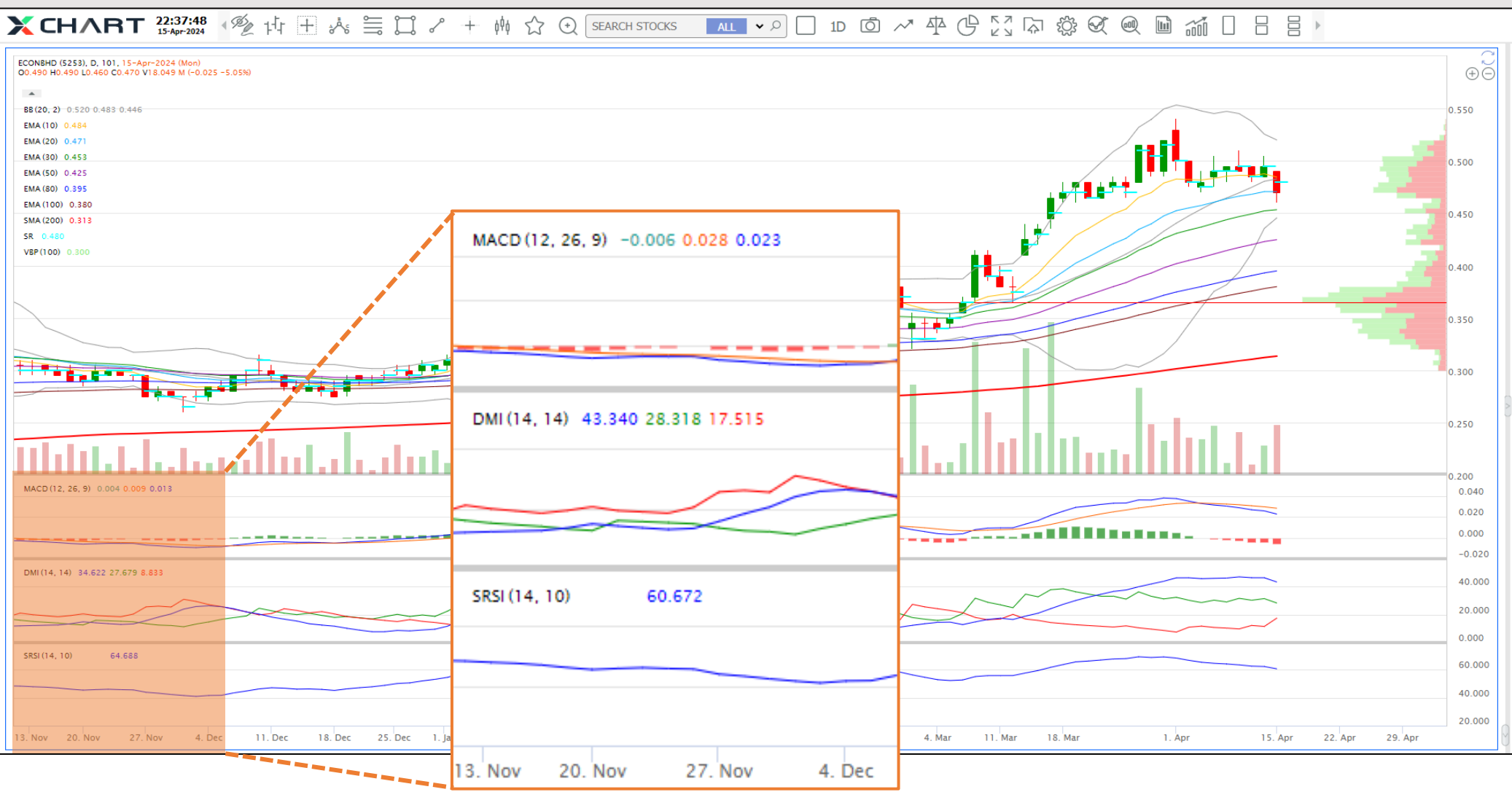

Secondary Indicator(parameters) value of indicator's line on the Date Secondary Indicator(parameters) value of indicator's line on the Date Secondary Indicator(parameters) value of indicator's line on the Date

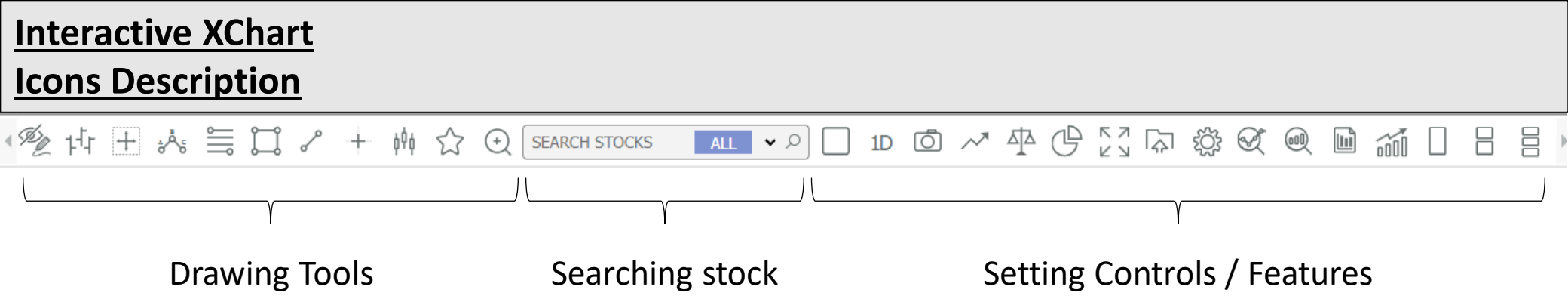

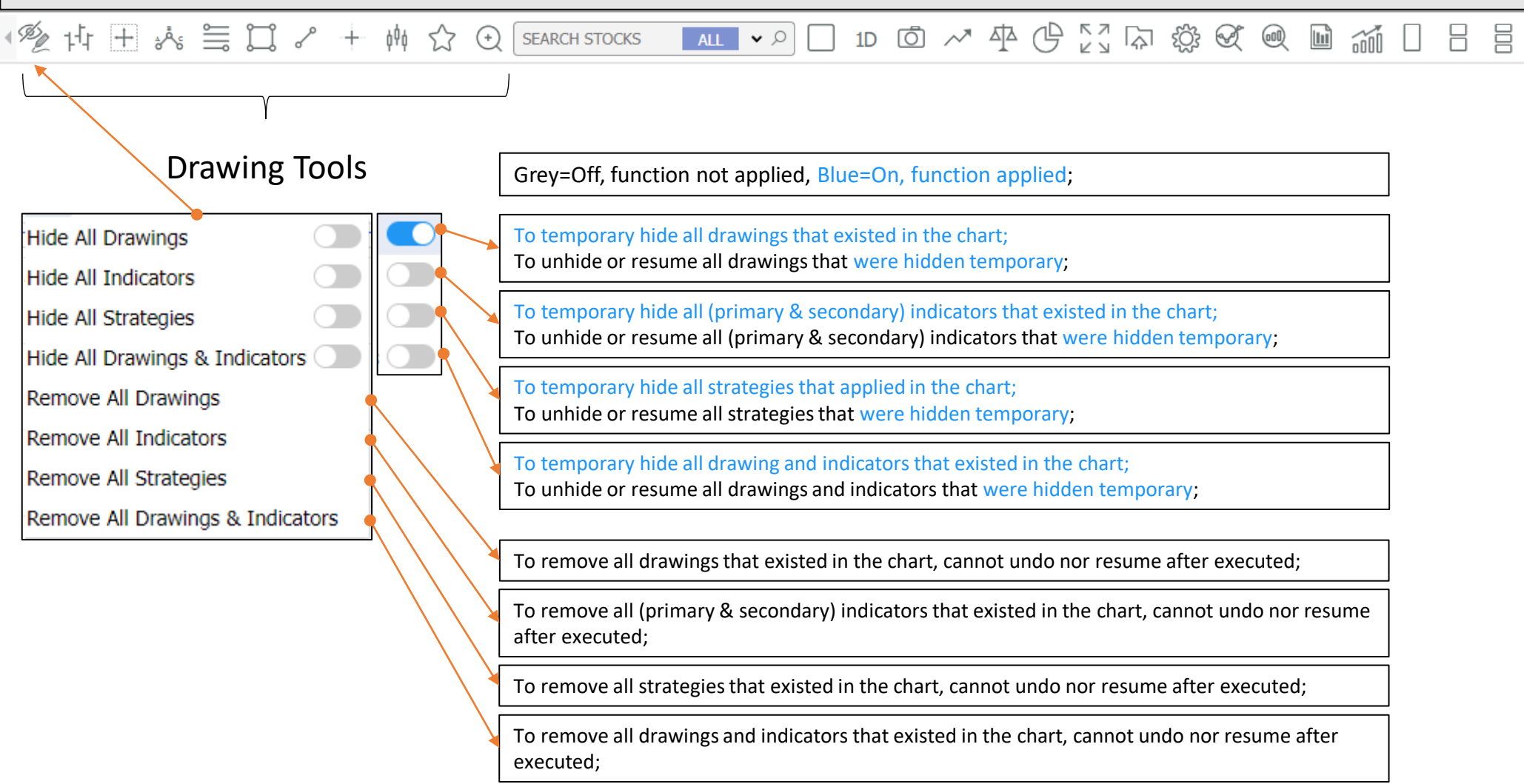

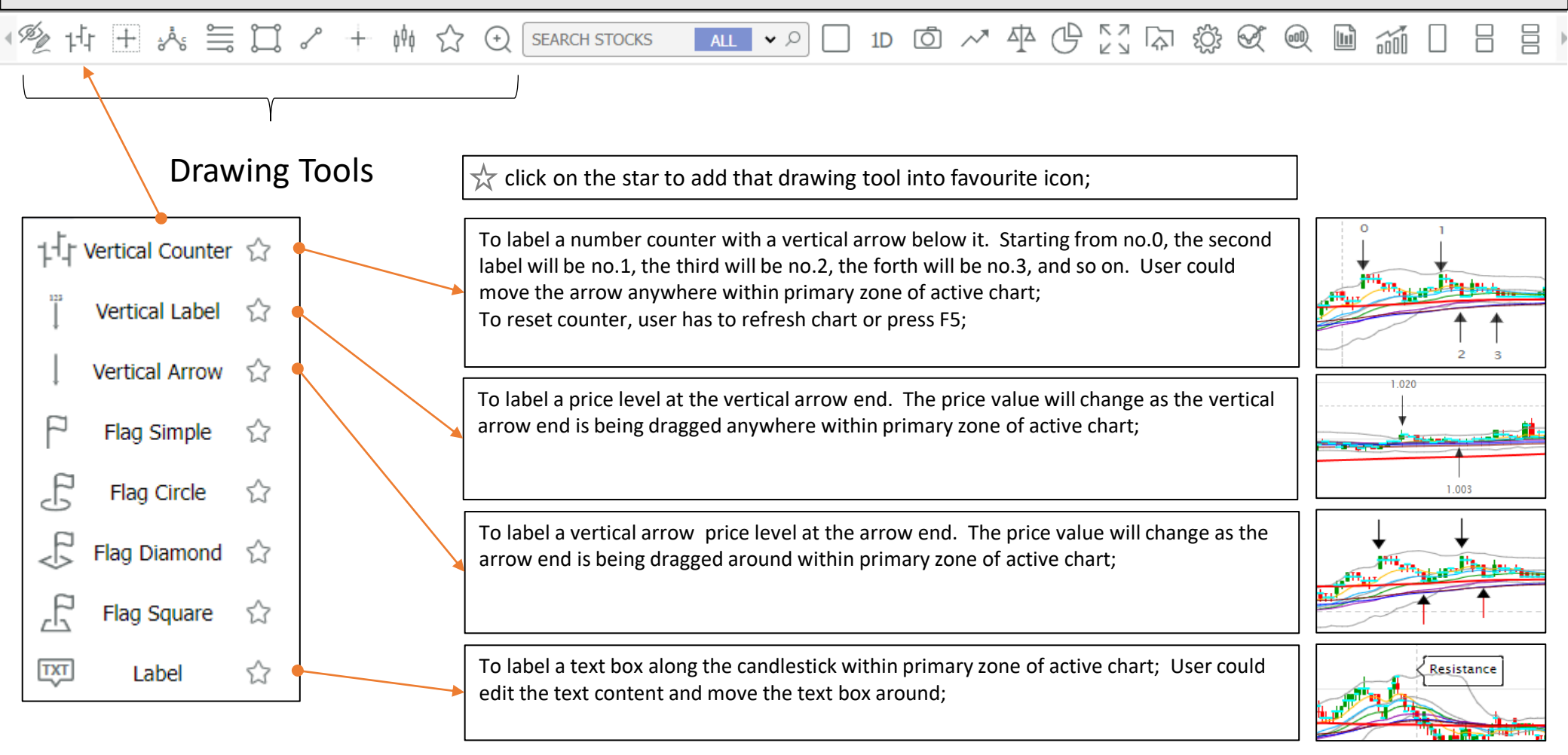

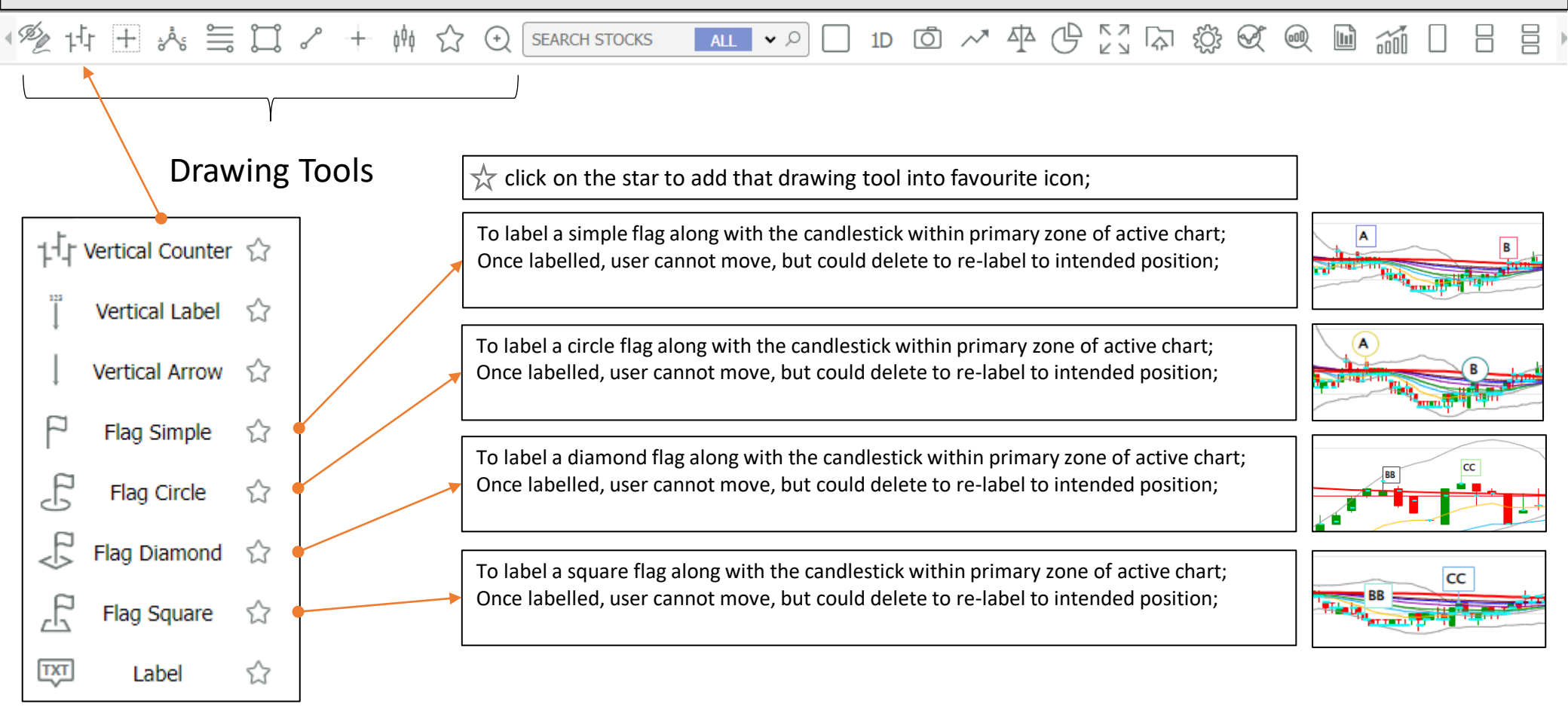

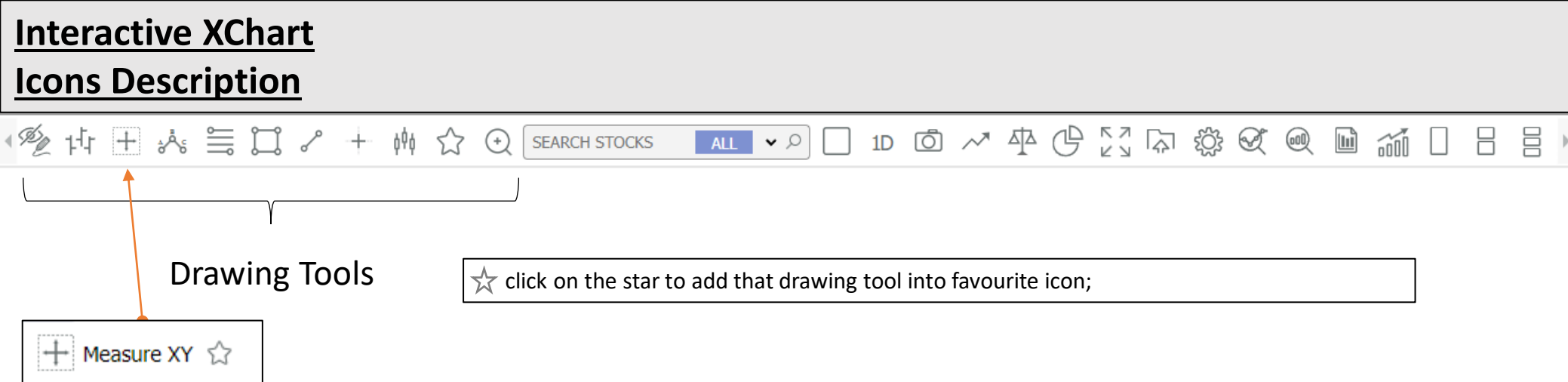

Measure X 🏠

Measure Y 🏠

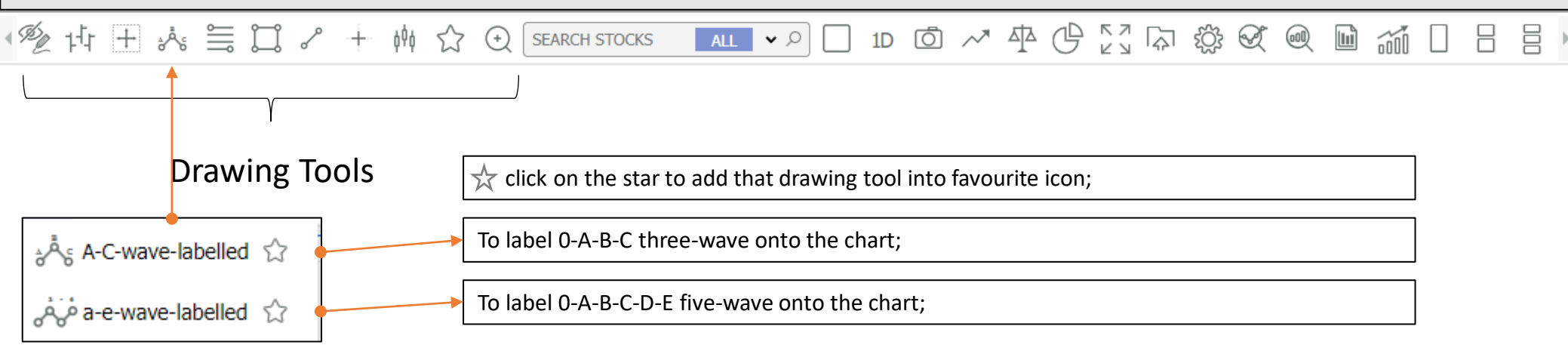

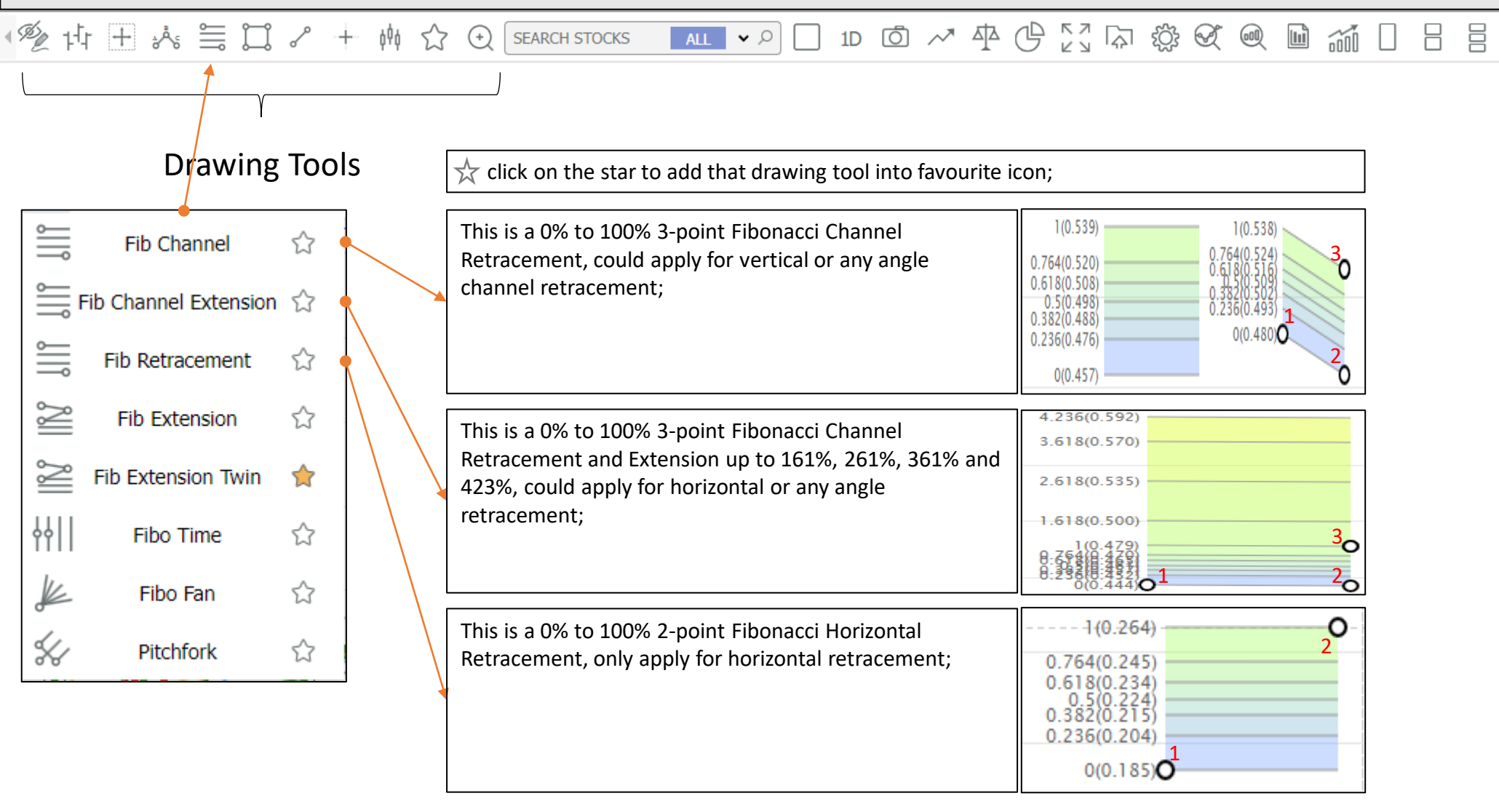

| ◎愛は王ふ〓コッ+                                                                                                    | - M ☆ ④ SEARCH STOCKS ALL マ ♪ 1D ◎ ~ 平(                                                                                                    | \$ 23 \n> \$\$ \$\$ \$\$ @ ■ ≦ = =                                                                                                    |
|----------------------------------------------------------------------------------------------------|----------------------------------------------------------------------------------------------------|----------------------------------------------------------------------------------------------------|
| Drawing Tools                                                                                                    | $\swarrow$ click on the star to add that drawing tool into favourite ic                                                                                                    | on;                                                                                                    |
| Fib Channel       ☆         Fib Channel Extension       ☆         Fib Retracement       ☆         Fib Extension       ☆                         | This is a 0% to 100% 3-point Fibonacci Horizontal<br>Retracement and Extension up to 161%, 261%, 361% and<br>423%, only apply for horizontal retracement and<br>extension;<br>The Fibonacci Extension scale from 0% to 100% to 423%<br>is started from the third point;                                                           | 4.236(0.543)<br>3.618(0.523)<br>2.618(0.492)<br>1.618(0.461)<br>0.7500000000000000000000000000000000000                                                                                                    |
| <ul> <li>➢ Fib Extension Twin</li> <li>I Fibo Time</li> <li>I Fibo Fan</li> <li>I Fibo Fan</li> <li>I Pitchfork</li> <li>I Pitchfork</li> </ul> | This is a 0% to 100% 3-point Twin Fibonacci Horizontal<br>Retracement and Extension up to 161%, 261%, 361% and<br>423%, only apply for horizontal retracement and<br>extension;<br>Twin Fibonacci Extensions:<br>The Left scale from 0% to 100% to 423% (left Fibonacci<br>extension) is started from the first registered point; | 4.236(0.579)<br>4.236(0.562)<br>3.618(0.557)<br>3.618(0.540)<br>2.618(0.522)<br>2.618(0.505)<br>1.618(0.487)<br>1.618(0.470)<br>1.618(0.487)<br>2.618(0.487)<br>2.618(0.487)<br>1.618(0.470)<br>2.618(0.487)<br>2.618(0.487)<br>2.618(0.487)<br>2.618(0.487)<br>2.618(0.487)<br>2.618(0.487)<br>2.618(0.487)<br>2.618(0.487)<br>2.618(0.487)<br>2.618(0.487)<br>3.618(0.487)<br>3. |
|                                                                                                    | Fibonacci extension) is started from the third registered point;                                                                                                    | 1(0,448)<br>0.25 6 40(0,449)<br>0.23 6 6(0,449)<br>0.23 6 6(0,449)<br>0.23 6 (0,449)<br>0.23 6 (0,449)<br>0.2                                           |

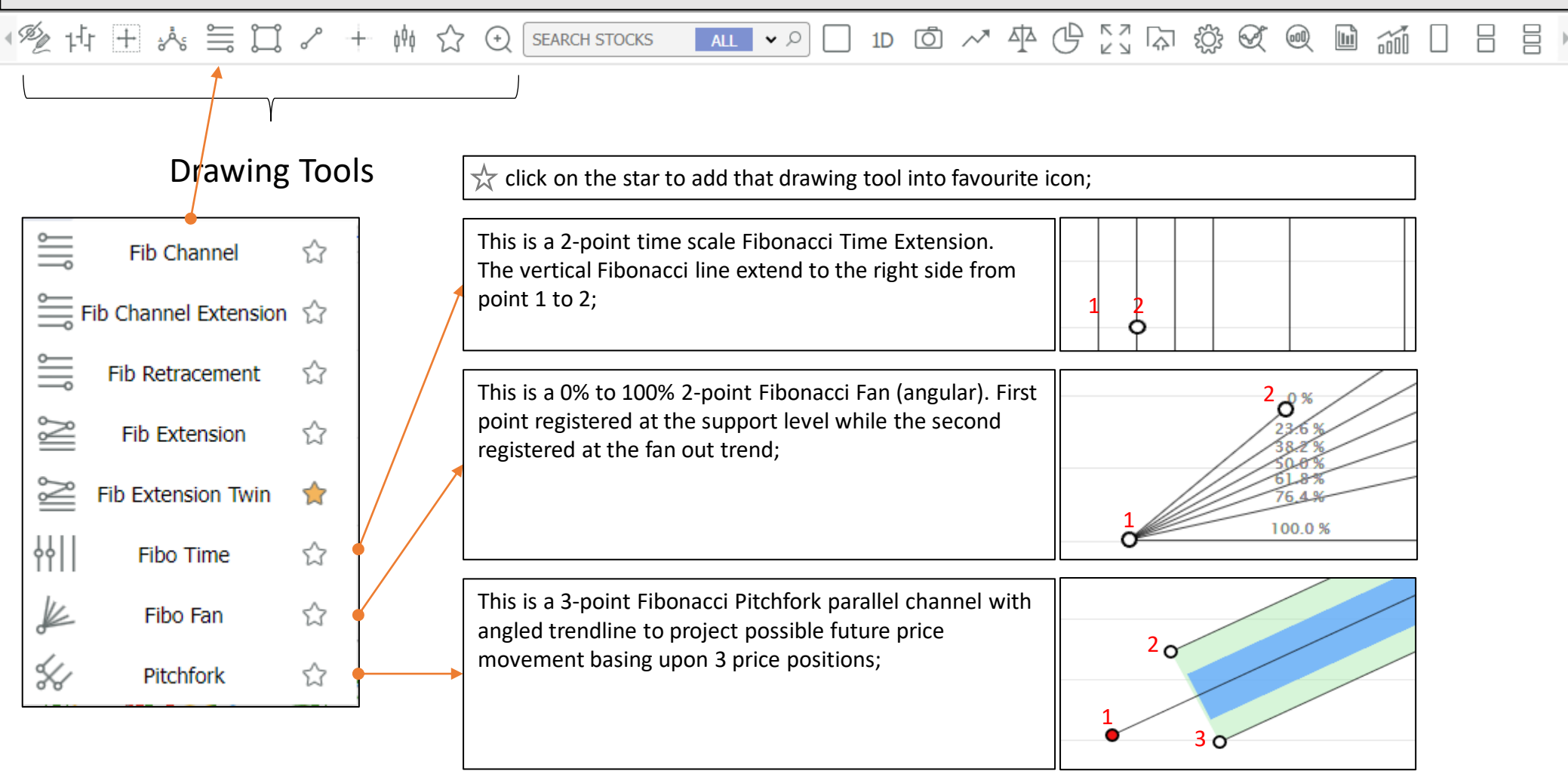

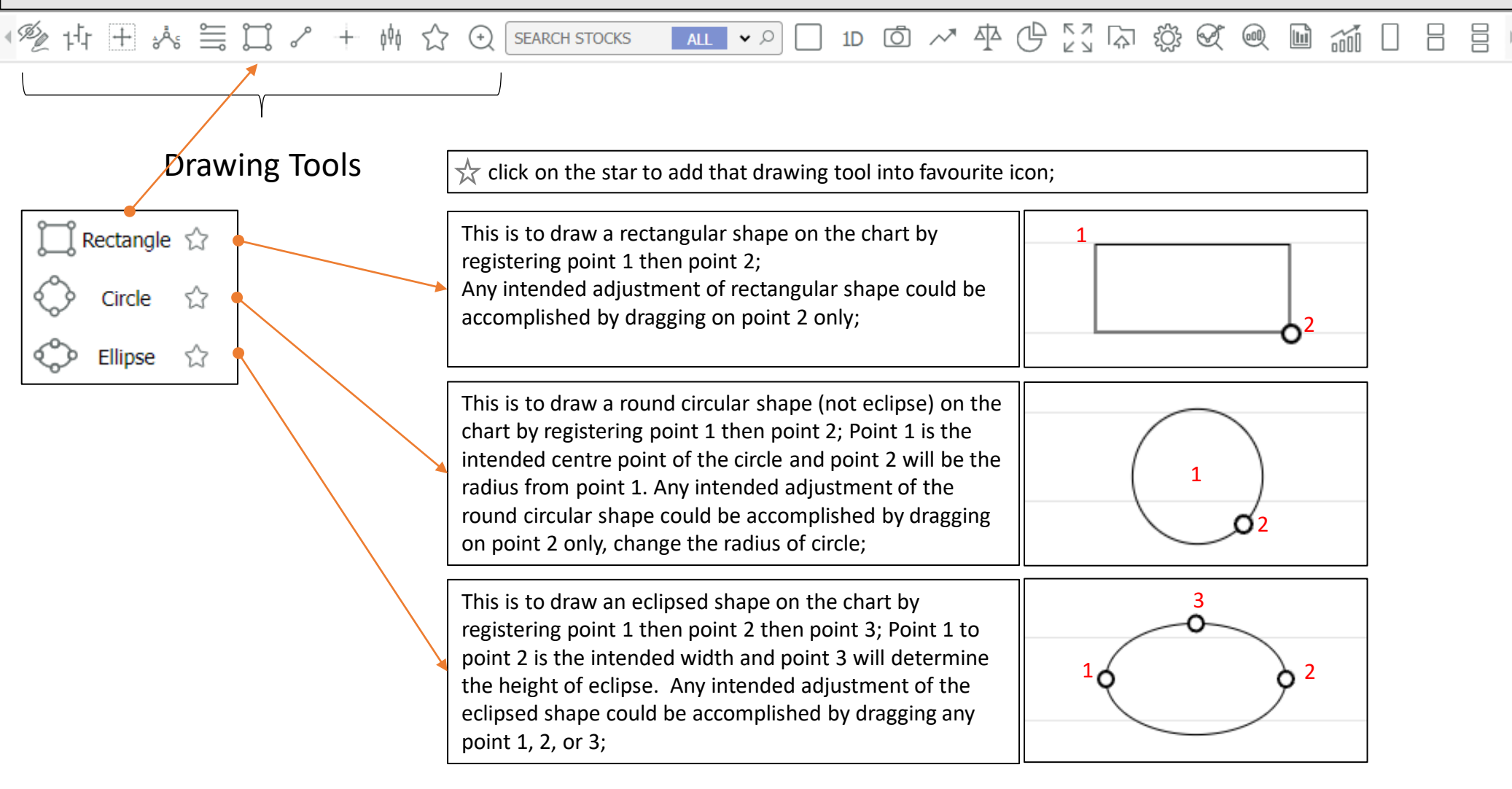

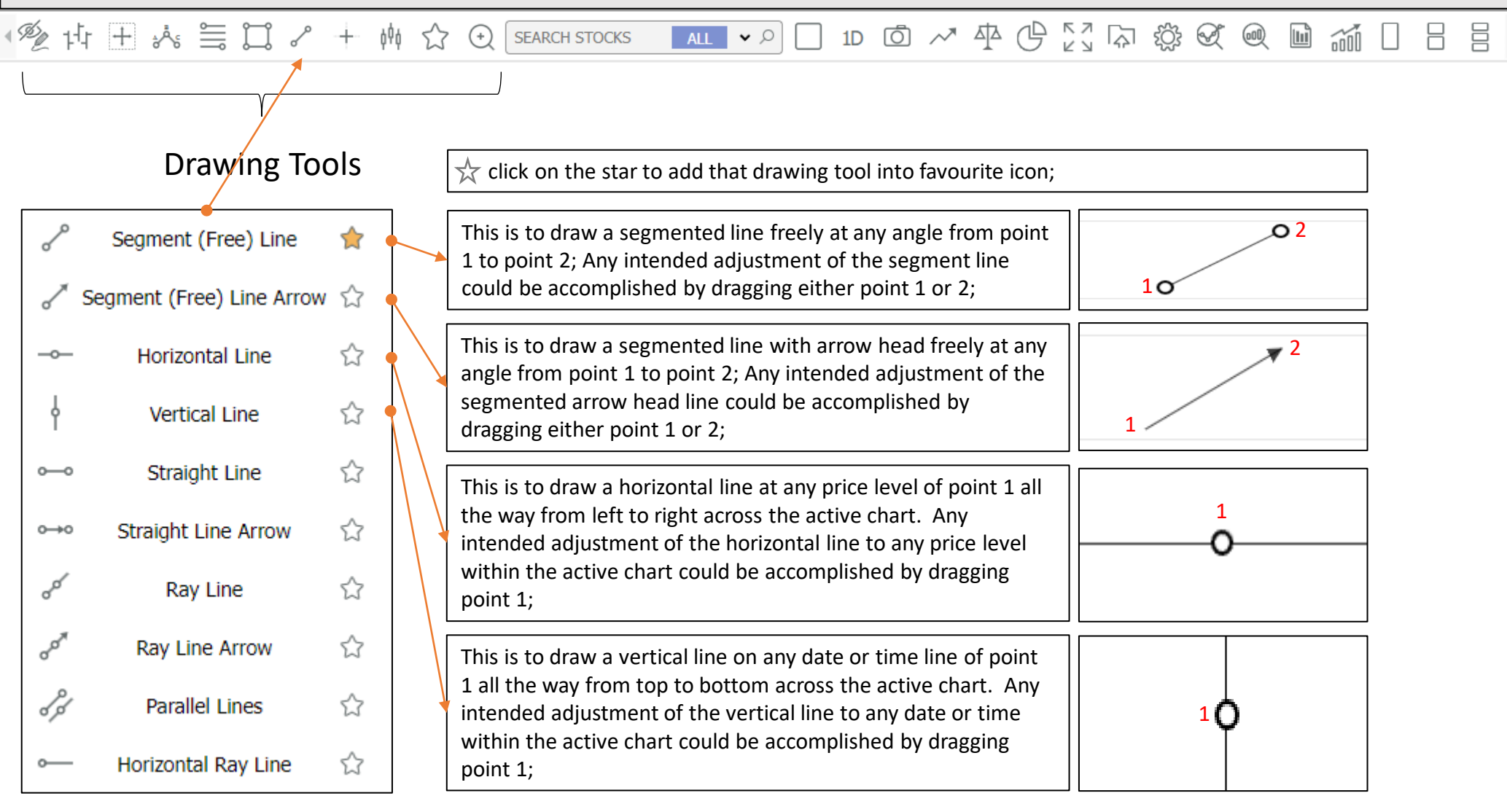

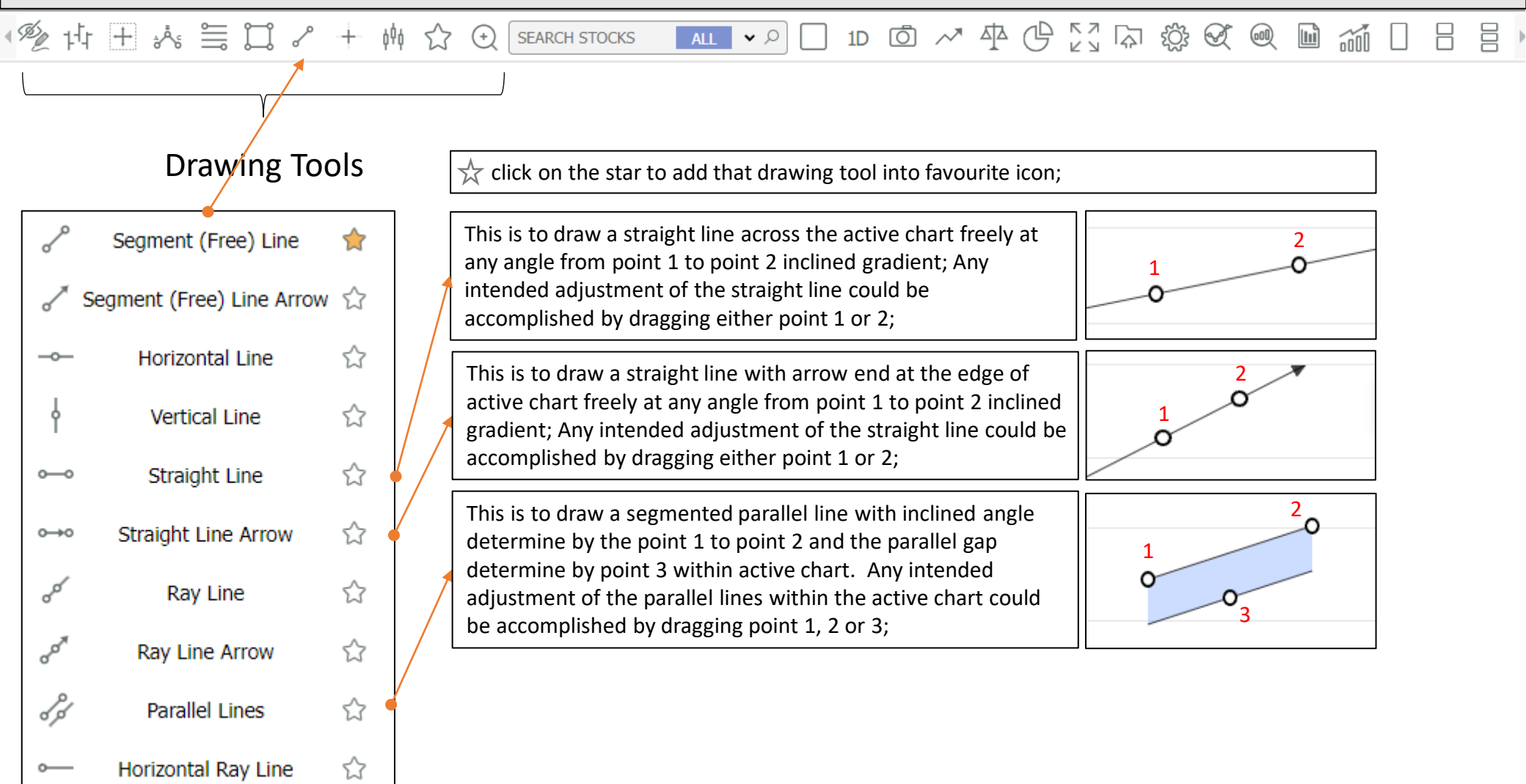

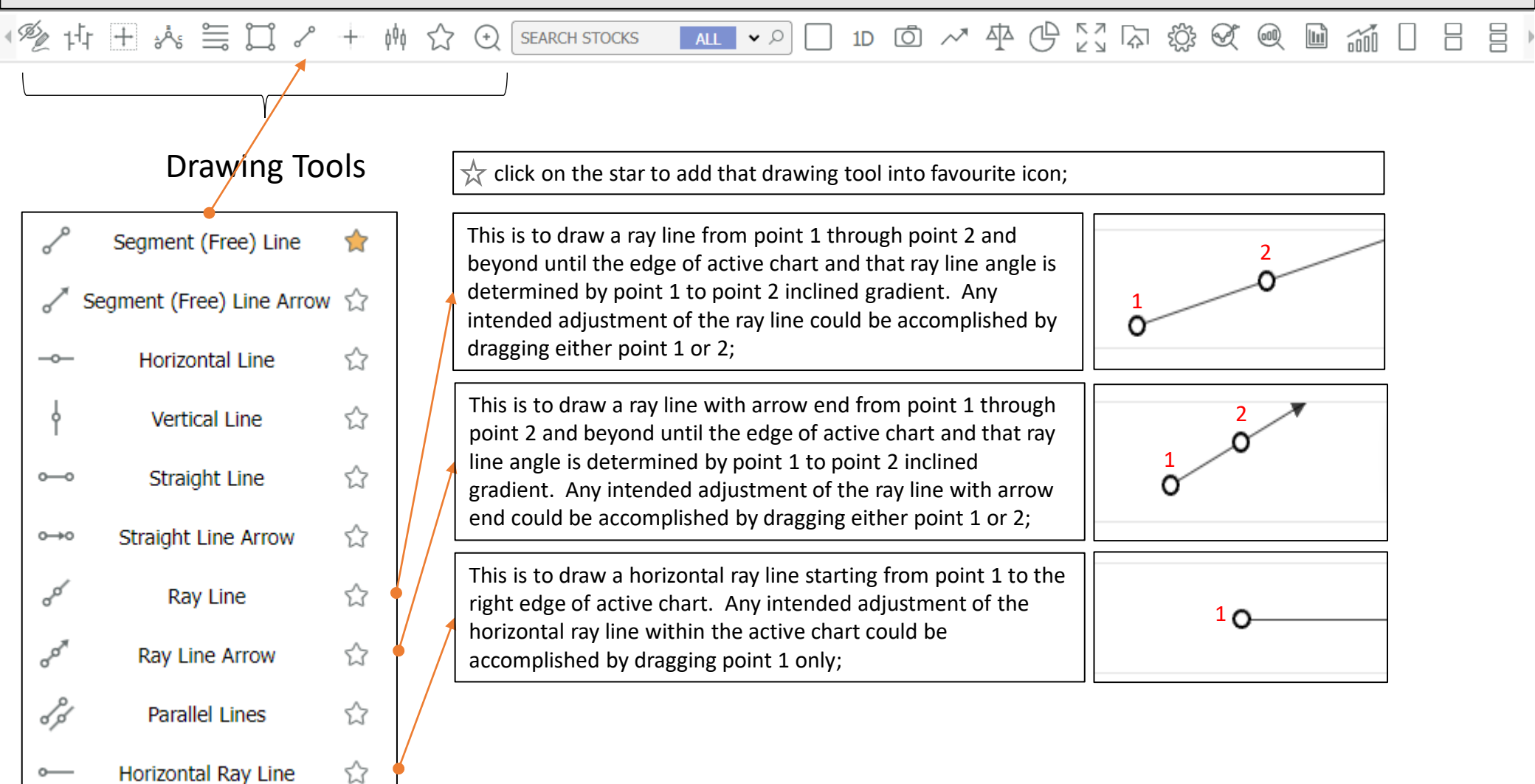

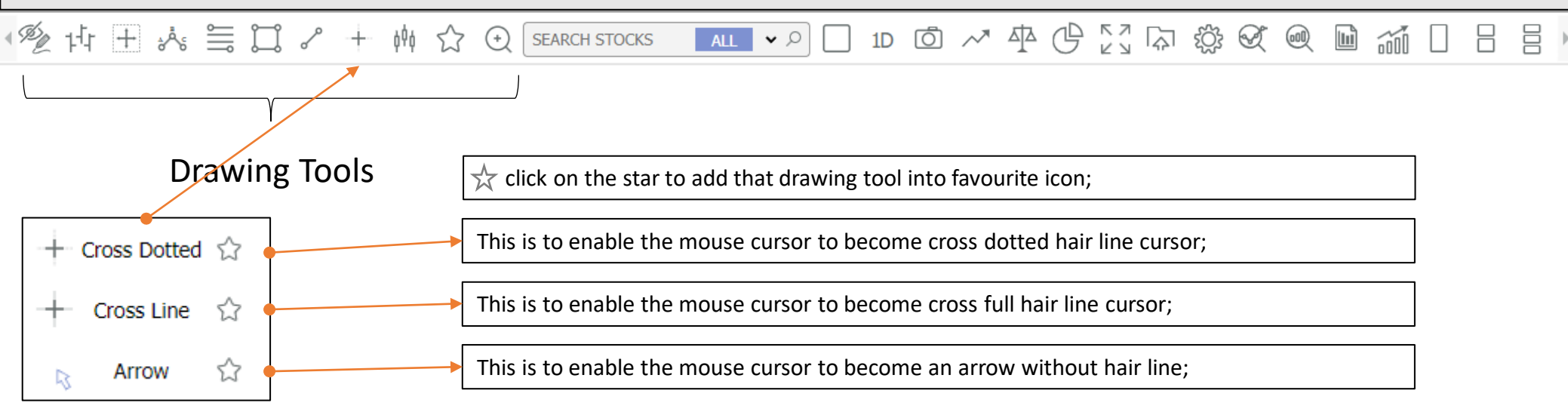

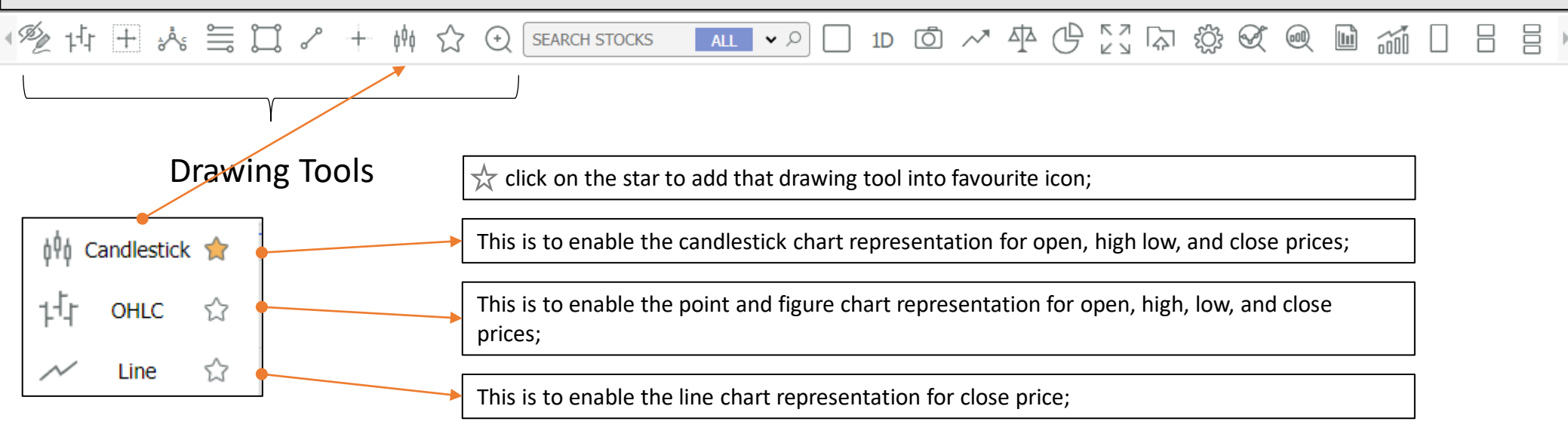

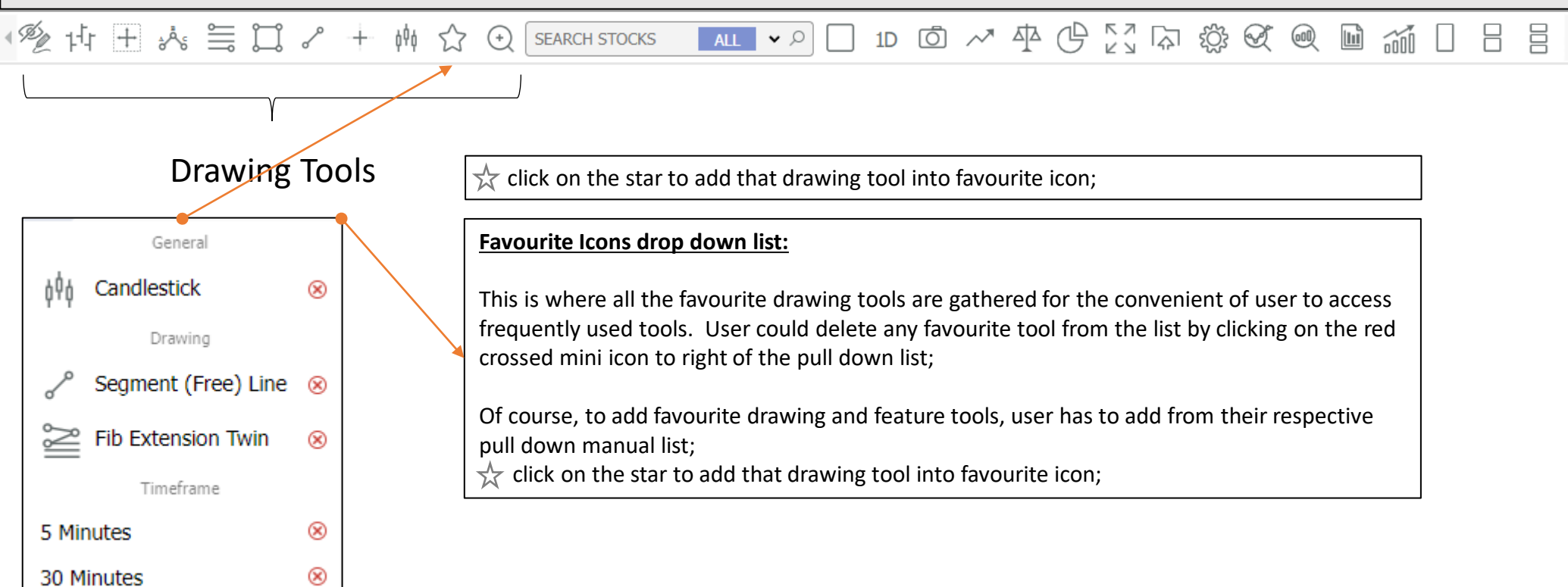

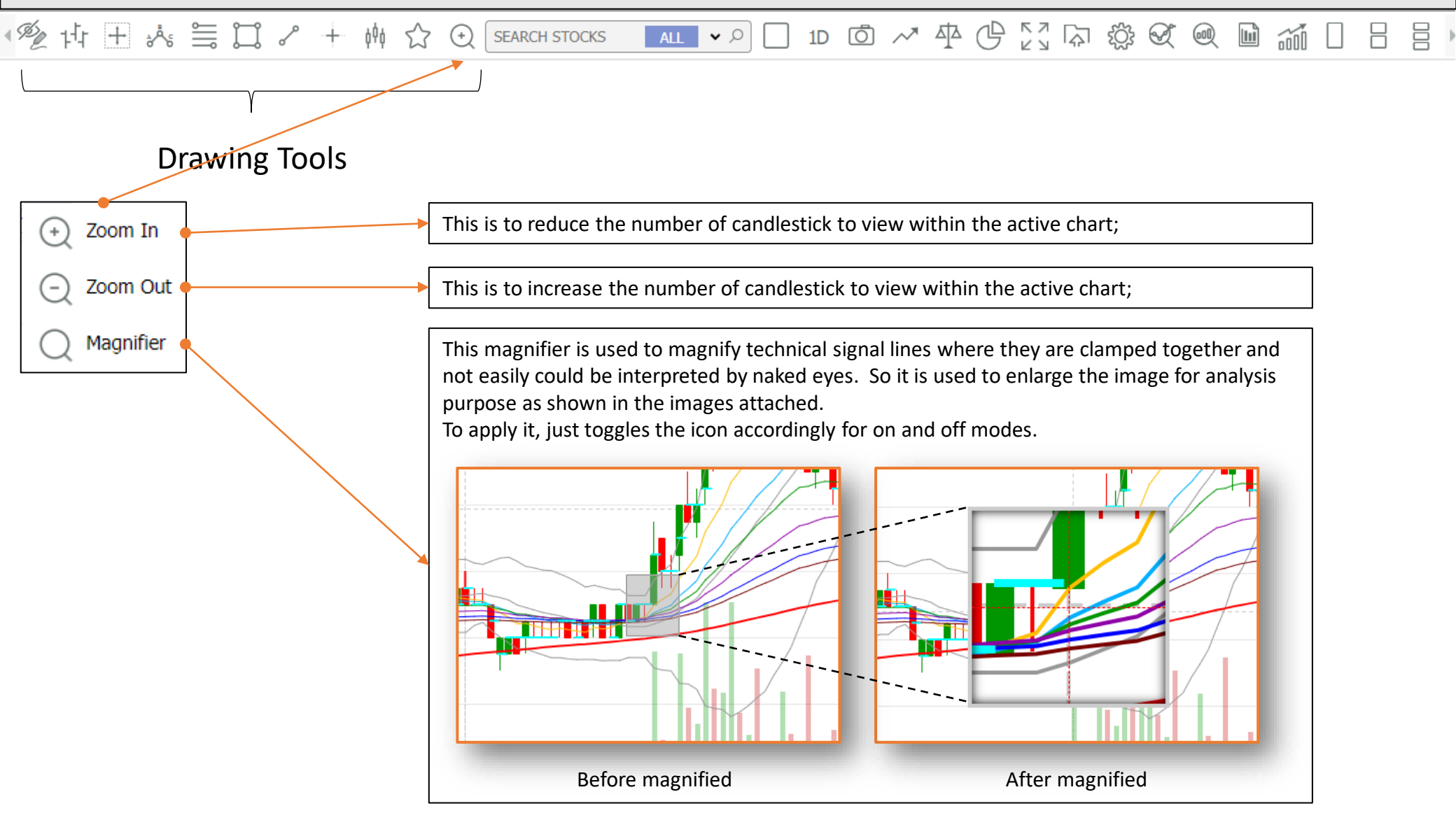

### **Icons Description**

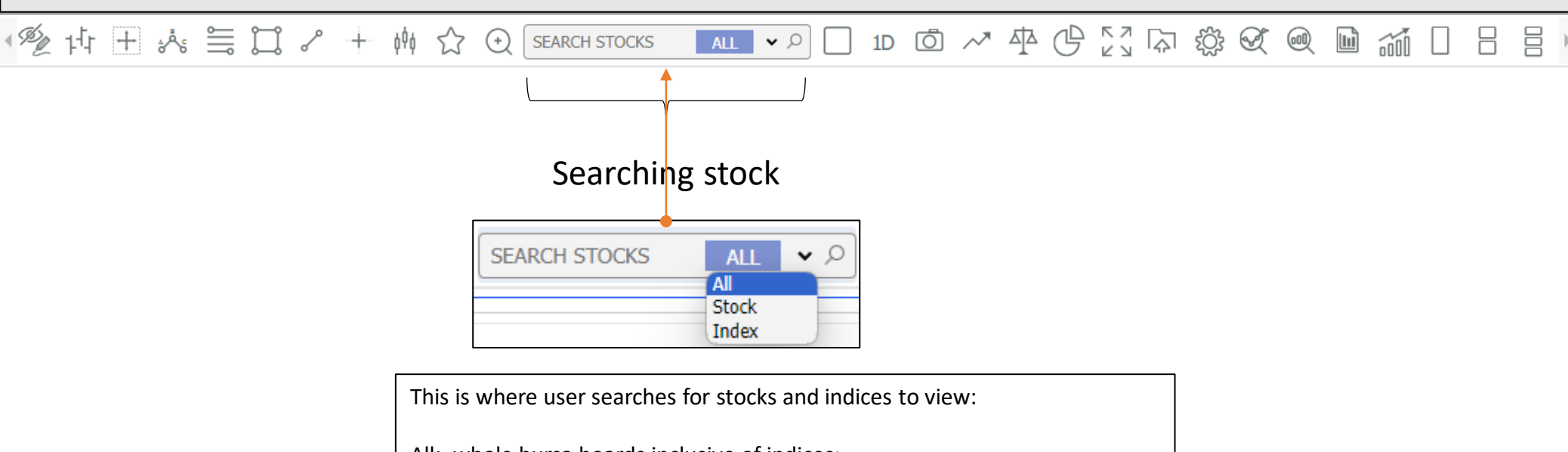

All: whole bursa boards inclusive of indices; Stock: only stocks exclude indices; Index: only indices exclude stocks;

User could either key in stock name or stock code to search;

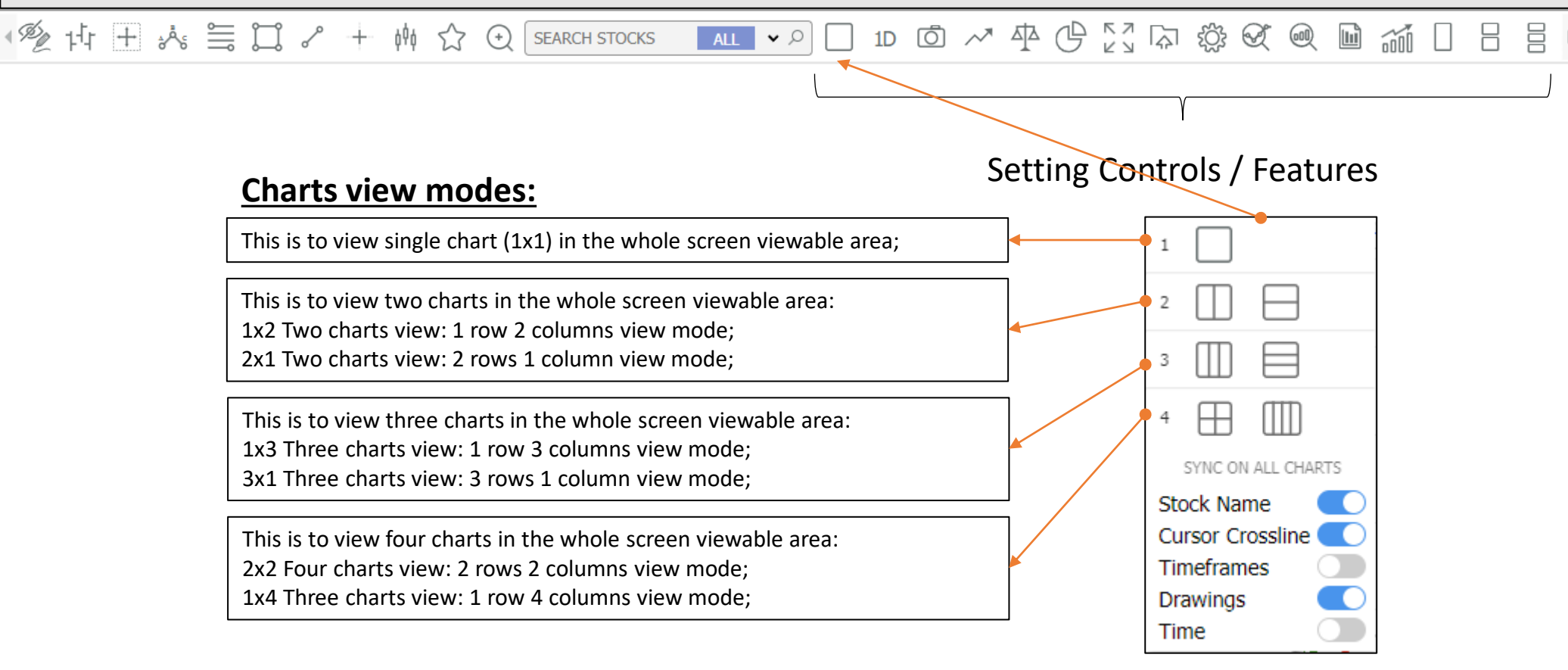

**Icons Description** 

#### 學性士為豐口~ 646 52 + SEARCH STOCKS ALL V D (+)Setting Controls / Features Sync modes for multiple charts view: Selection switch: grey is disable, blue is enable; This is to sync the stock name in multiple charts view mode. 2 That means all charts shown are of similar stock name; 3 This is to sync the cursor crossline on the same date line in multiple chart view mode; 4 That means the vertical cursor crossline is aligned to the date in multiple SYNC ON ALL CHARTS charts positions; even with different stock names in multiple charts mode; Stock Name This is to sync the timeframe setup for all charts in the multiple chart view Cursor Crossline mode; Timeframes That means the timeframe for all charts in multiple view mode are the same Drawings even with different stock names in multiple charts view mode; Time This is to sync drawings that were drawn on the charts of same stock name in multiple charts view mode; That means any drawings were drawn on any active chart, the other charts of same stock name will have the similar drawings too; This is to sync the cursor crossline to the exact date and time in multiple

chart view mode; That means the vertical cursor crossline is aligned to the date and time in

multiple charts;

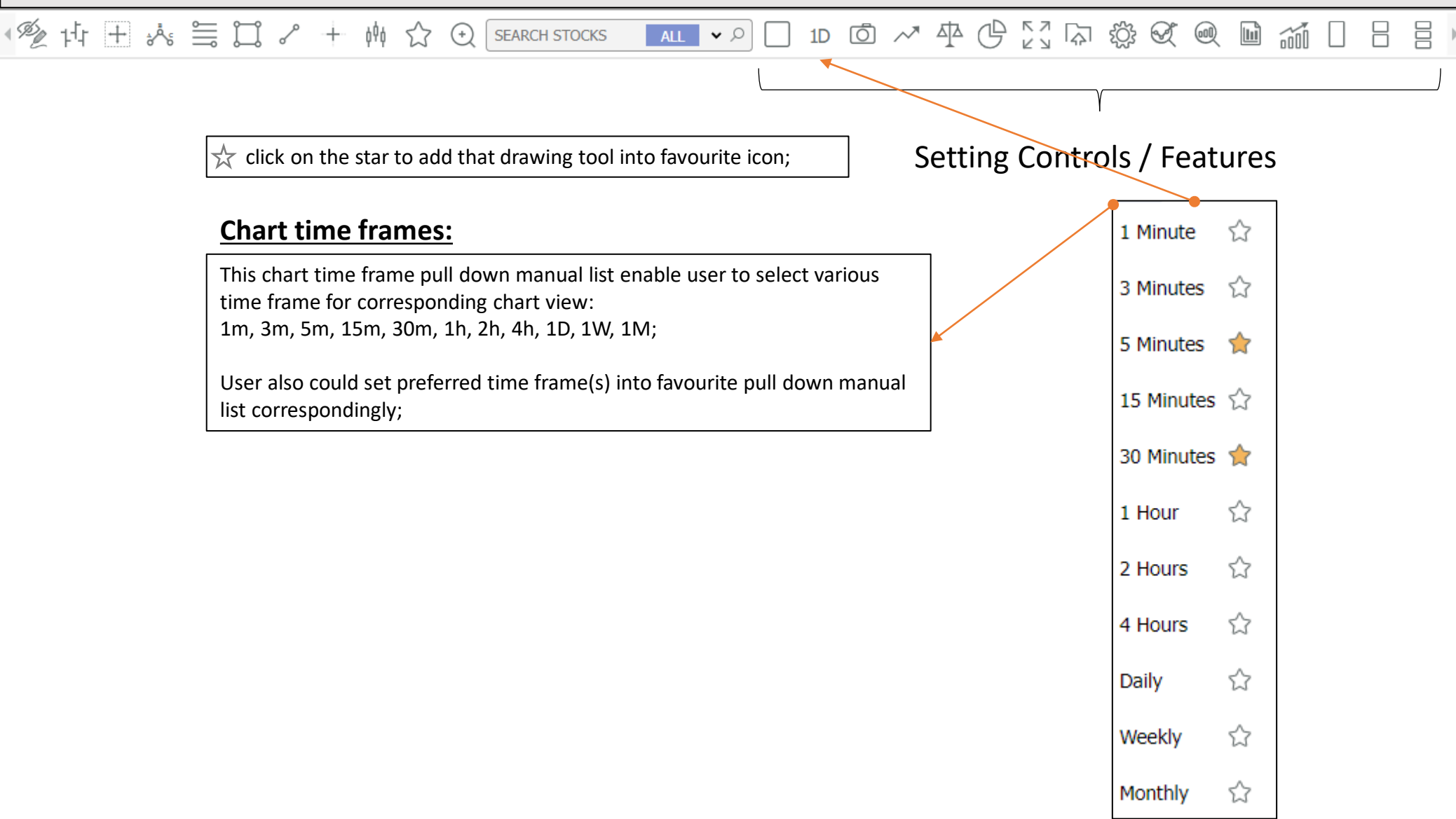

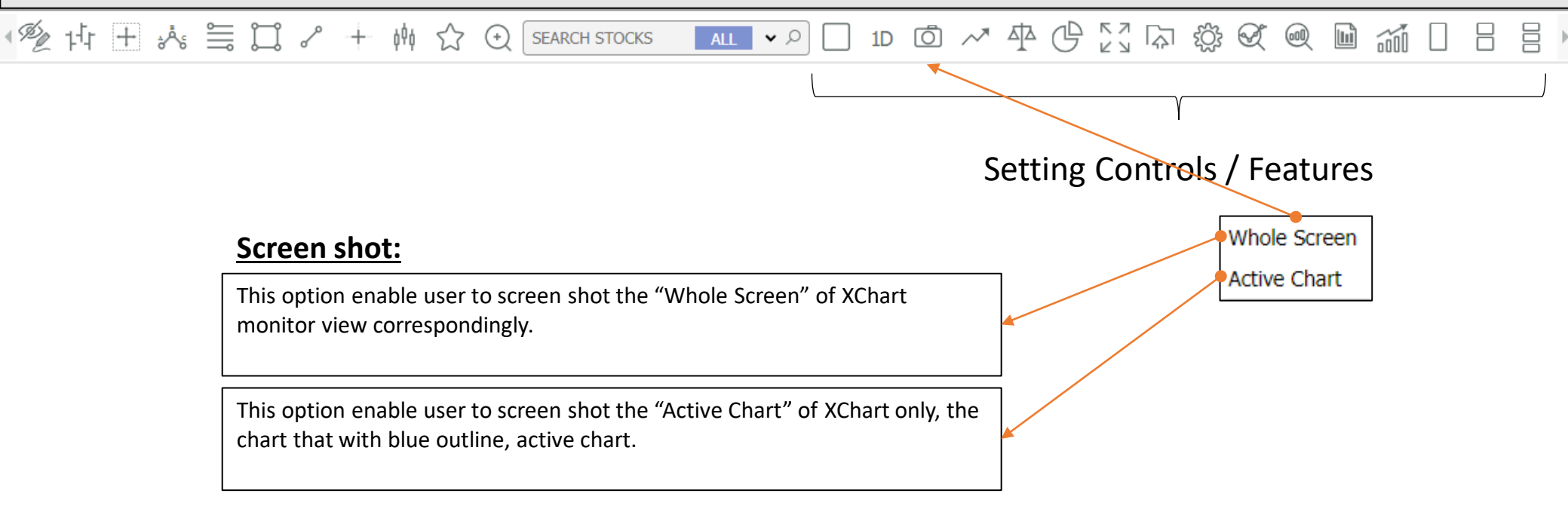

# Interactive XChart Icons Description

| 變性甘⅍≣ଘィ+幽公⊙                                                                                                    | SEARCH STOCKS ALL V D 1D 0 A A                                                                                                    | \$\$\$\$\$\$\$\$\$\$\$\$\$\$\$\$\$\$\$\$\$\$\$\$\$\$\$\$\$\$\$\$\$\$\$\$\$\$                                                                                                    |
|----------------------------------------------------------------------------------------------------|----------------------------------------------------------------------------------------------------|----------------------------------------------------------------------------------------------------|
| <ol> <li>In-house Strategies</li> <li>Average Directional Index Trading System (ADXTS 1)</li> <li>Commodity Channel Index Trading System (CCITS 2)</li> <li>Moving Average Convergence/Divergence Trading System (MACDTS 3)</li> <li>Moving Average Trading System (MATS 4)</li> <li>Relative Strength Index Trading System (RSITS 5)</li> <li>Stochastic Trading System (STCTS 6)</li> </ol> | Standard Indicators:         1. Accumulation/Distribution (ACC/DIST)         2. Average True Range (ATR)         3. Bollinger Band (BB)         4. Bollinger Bands Width (BBW)         5. Chaikin Money Flow (CMF)         6. Commodity Channel Index (CCI)         7. Directional Movement Index (DMI)         8. Elliott Wave Oscillator (EWO)         9. Force Index (FI)         10. Guppy Multiple Moving Average (GMMA)         11. Ichimoku Kinko Hyo (IKH)         12. Momentum (MOM)         13. Money Flow Index (MFI)         14. Moving Average - Exponential (EMA)         15. Moving Average - Simple (SMA)         17. Moving Average - Simple (SMA)         17. Moving Average - Simple (SMA)         17. Moving Average - Simple (SMA)         17. Moving Average - Simple (SMA)         17. Moving Average Convergence Divergence (MACD)         18. On Balance Volume (OBV)         19. Parabolic (PSAR)         20. Price Channel (PC)         21. Price Volume Trend (PVT)         22. Relative Strength Index (RSI)         24. Relative Strength Index (RSI)         25. Stochastic (STC)         26. Stochastic - Slow (SSTC)         27. Support and Resistance (SR)         28. Trading Plan - Support and Resistance (SR-20) | Section Controls / Features         Indicators & Strategies         Incluse Strategies         Incluse Strategies |

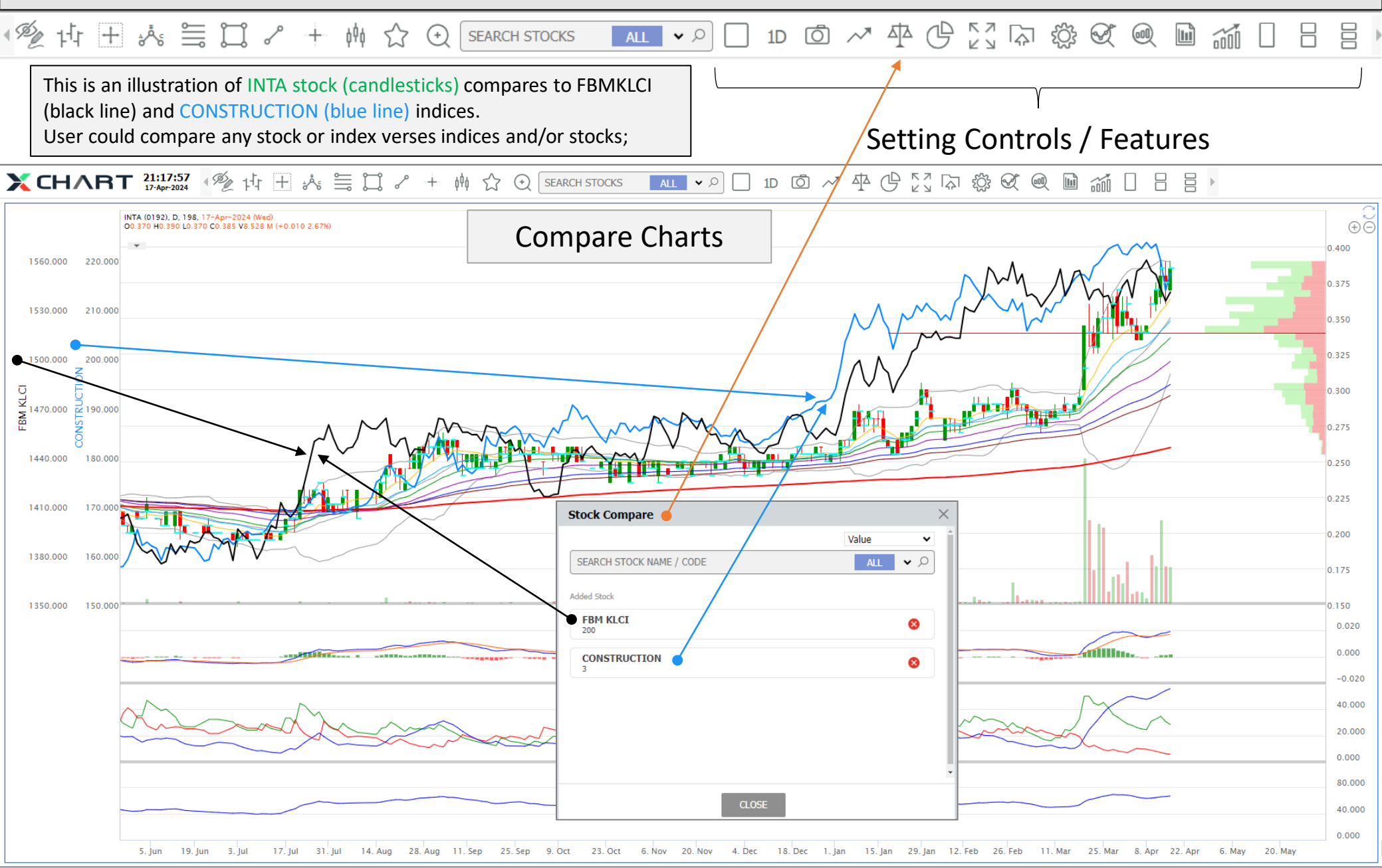

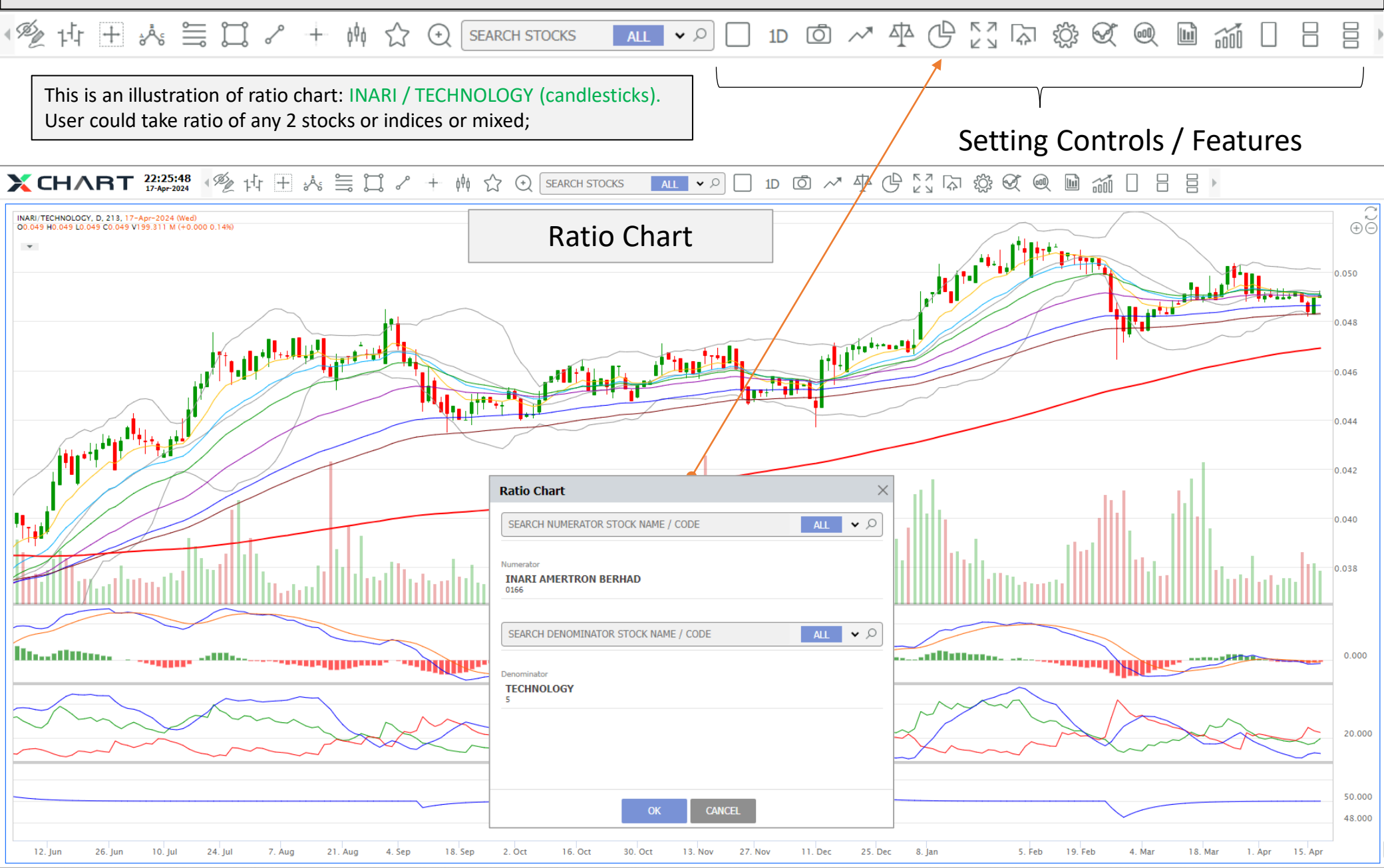

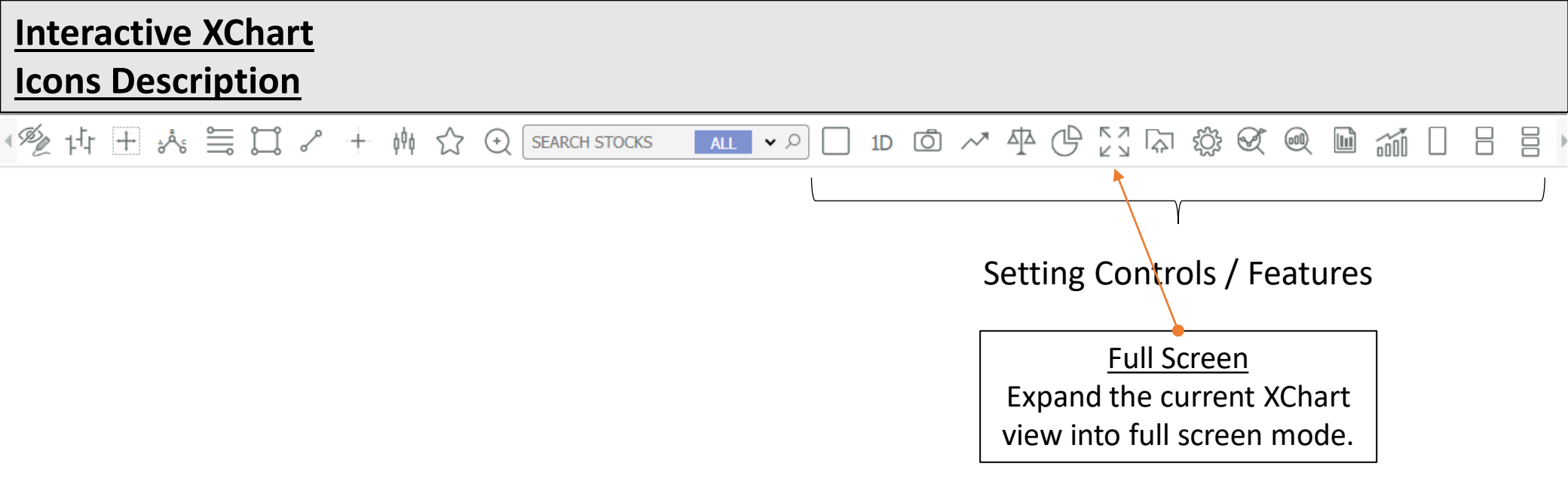

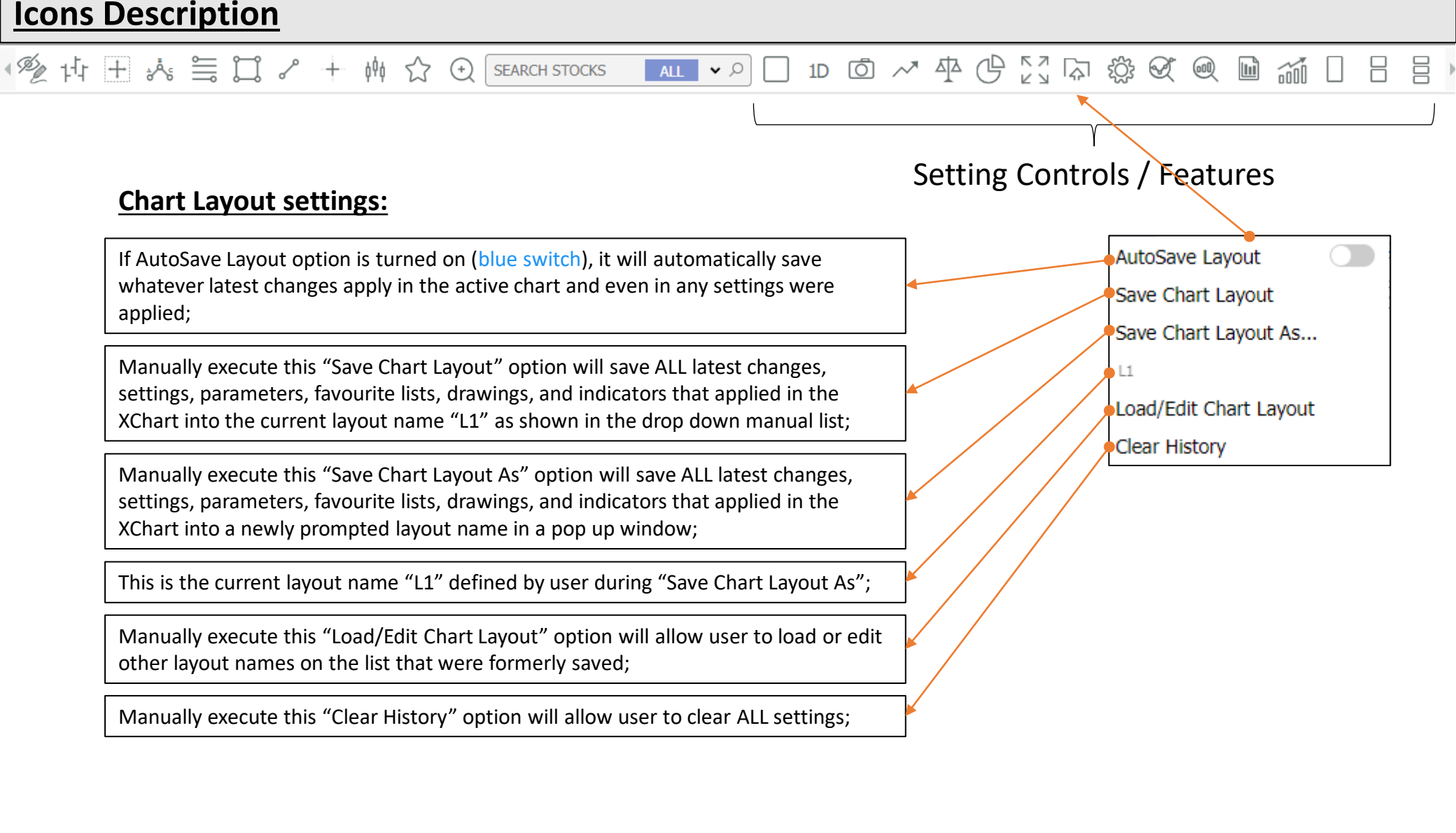

# Interactive XChart Icons Description

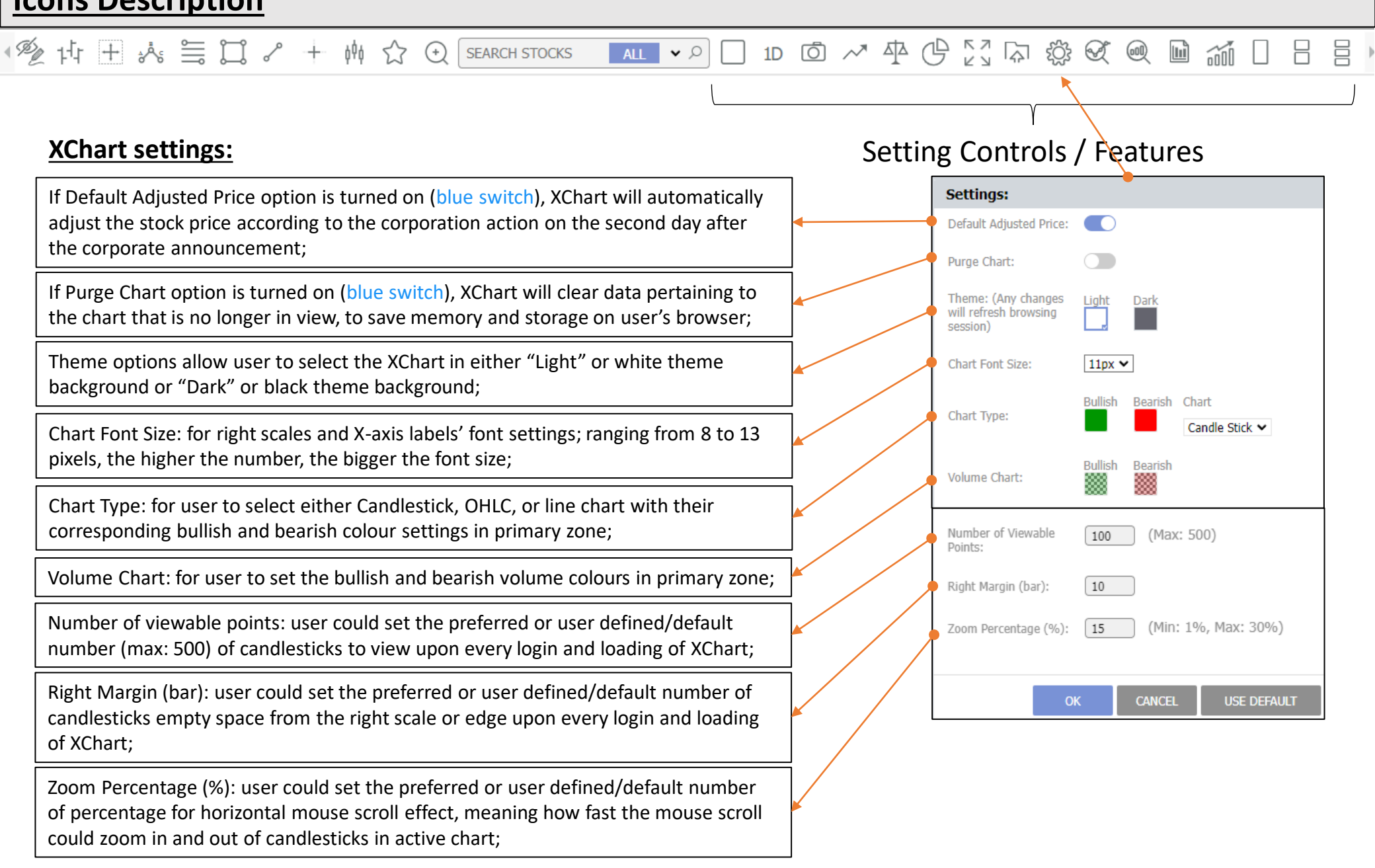

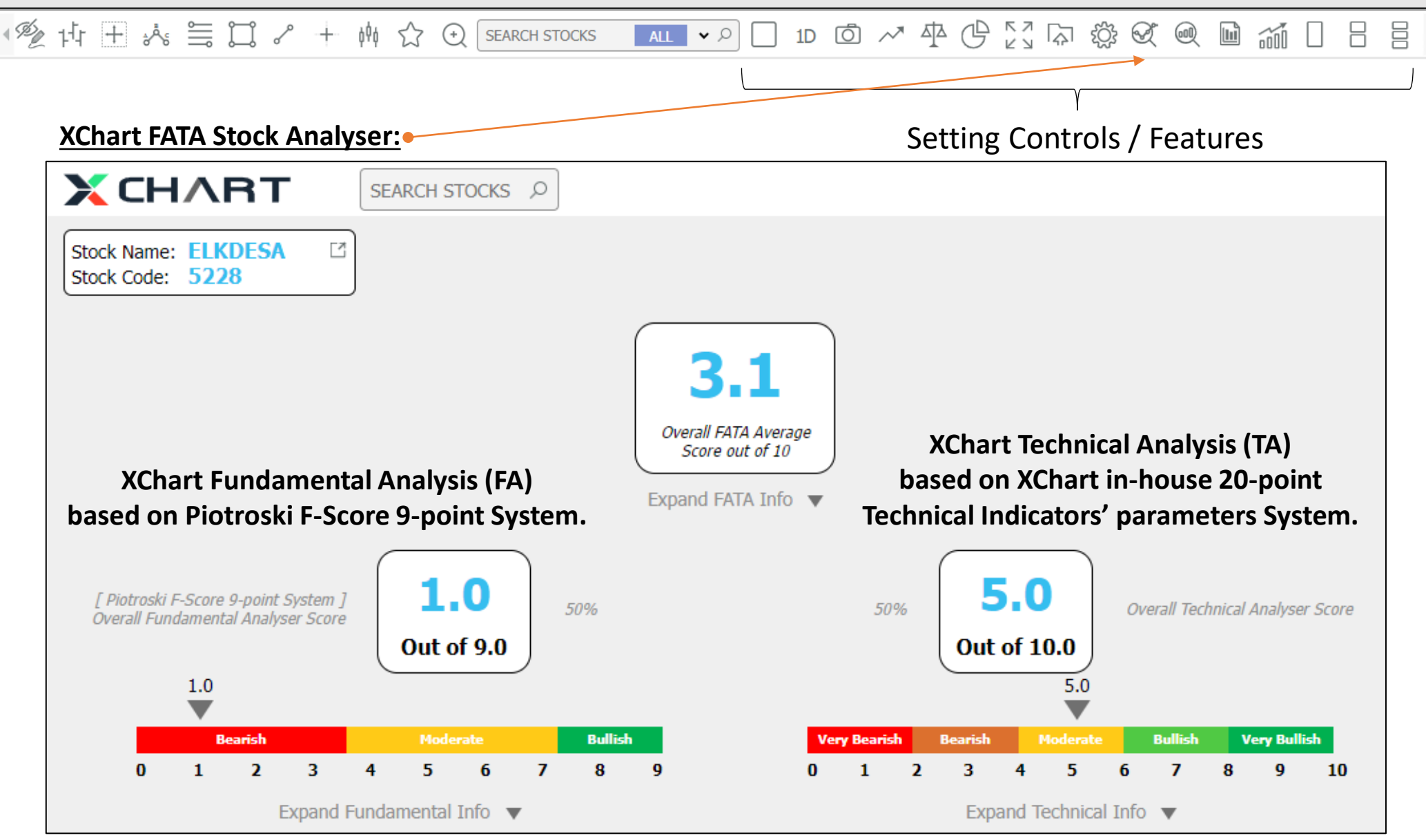

**Icons Description** 

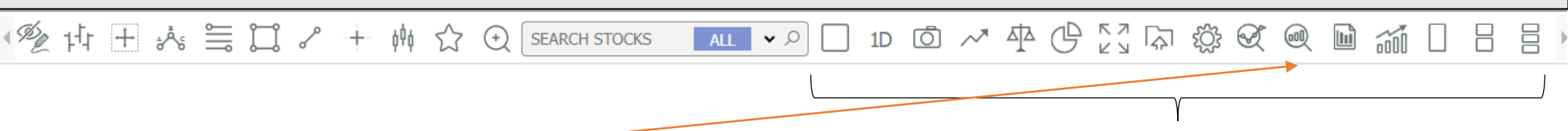

#### XChart FATA Stock Screener:

| X                 | HART                    | Pr                | efix Screener |                 | Customised My S          | Setup             |               |                |                           |           |                 |  |  |  |
|-------------------|-------------------------|-------------------|---------------|-----------------|--------------------------|-------------------|---------------|----------------|---------------------------|-----------|-----------------|--|--|--|
| PS1 - I<br>Margir | Highest Net Profit<br>1 | 15 Apr 2024<br>28 | Mon 21 : C 🔊  | PS2 -<br>Traili | Highest EPS Growth<br>ng | 15 Apr 20)<br>: 1 | 24 Mon 21 C 🔊 | PS3 -<br>Growt | Most Consecutive EPS<br>h | 15 Apr    | 2024 Mon 21 C S |  |  |  |
| Code              | Name                    | Last              | NPM[TTM]      | Code            | Name                     | Last              | EPSG[TTM]     | Code           | Name                      | Last      | EPSG[TTM]_CG    |  |  |  |
| 0005              | UCREST                  | 0.110             | 36.72%        | 0005            | UCREST                   | 0.110             | 275.00%       | 0012           | 3A                        | 0.910     | 3               |  |  |  |
| 0053              | OSKVI                   | 0.610             | 976.98%       | 0112            | MIKROMB                  | 0.225             | 983.33%       | 0022           | PARLO                     | 0.105     | 3               |  |  |  |
| 0089              | TEXCYCL                 | 0.960             | 45.09%        | 0120            | VIS                      | 0.380             | 133.00%       | 0080           | STRAITS                   | 0.130     | 3               |  |  |  |
| 0090              | ELSOFT                  | 0.555             | 47.30%        | 0206            | NADIBHD                  | 0.270             | 216.00%       | 0093           | SOLUTN                    | 0.190     | 4               |  |  |  |
| 0106              | REXIT                   | 1.130             | 42.76%        | 0231            | FLEXI                    | 0.210             | 130.48%       | 0094           | ZENTECH                   | 0.020     | 5               |  |  |  |
| 0112              | MIKROMB                 | 0.225             | 51.96%        | 0247            | UNITRAD                  | 0.310             | 182.14%       | 0129           | SRIDGE                    | 0.345     | 4               |  |  |  |
| 0138              | MYEG                    | 0.780             | 62.88%        | 0252            | ORGABIO                  | 0.315             | 1,900.00%     | 0140           | XOXNET                    | 0.025     | 4               |  |  |  |
| 0186              | PTRANS                  | 0.755             | 37.60%        | 1651            | MRCB                     | 0.690             | 201.33%       | 0147           | INNITY                    | 0.415     | 3               |  |  |  |
| 1015              | AMBANK                  | 4.180             | 39.79%        | 2283            | ZELAN                    | 0.065             | 2,194.59%     | 0162           | WIDAD                     | 0.065     | 4               |  |  |  |
| 1082              | HLFG                    | 16.680            | 69.26% 🗸      | 3026            | DLADY                    | 33.620            | 146.94% -     | 0179           | BIOHLDG                   | 0.085     | 4 .             |  |  |  |
| PS4 - I<br>Score  | lighest Piotroski F-    | 15 Apr 2024<br>28 | Mon 21 : C 🔊  | PS5 -<br>Biase  | Technical Bullish<br>d   | 15 Apr 2024<br>28 | Mon 21 : C >  | PS6 -<br>Term  | Golden Cross Short        | 15 Apr 20 | 24 Mon 21 : C 🔊 |  |  |  |
| Code              | Name                    | Last              | PFS9[TTM]     | Code            | Name                     | Last              | TAS20[TDY]    | Code           | Name                      | Last      | ROE[TTM]        |  |  |  |
| 0217              | PWRWELL                 | 0.425             | 9             | 0080            | STRAITS                  | 0.130             | 62%           | 0045           | SSB8                      | 0.385     | 22.92%          |  |  |  |
| 0233              | PEKAT                   | 0.485             | 9             | 0090            | ELSOFT                   | 0.555             | 62%           | 0099           | SCICOM                    | 1.070     | 24.80%          |  |  |  |
| 3182              | GENTING                 | 4.540             | 9             | 0097            | VITROX                   | 7.780             | 62%           | 0106           | REXIT                     | 1.130     | 26.72%          |  |  |  |
| 3794              | MCEMENT                 | 4.900             | 9             | 0183            | SALUTE                   | 0.780             | 62%           | 0138           | MYEG                      | 0.780     | 22.03%          |  |  |  |
| 5015              | APM                     | 2.670             | 9             | 0197            | WEGMANS                  | 0.210             | 63%           | 0151           | KGB                       | 2.560     | 30.89%          |  |  |  |
| 5132              | DELEUM                  | 1.380             | 9             | 0215            | SLVEST                   | 1.600             | 63%           | 0157           | FOCUSP                    | 0.715     | 25.55%          |  |  |  |
| 5141              | DAYANG                  | 2.410             | 9             | 0223            | SAMAIDEN                 | 1.370             | 63%           | 0212           | SDS                       | 0.780     | 24.03%          |  |  |  |
| 5205              | SENDAI                  | 0.375             | 9             | 0226            | ANEKA                    | 0.260             | 61%           | 0253           | INFOTEC                   | 0.800     | 33.01%          |  |  |  |
| 5236              | MATRIX                  | 1.800             | 8             | 0231            | FLEXI                    | 0.210             | 62%           | 0260           | PTRB                      | 0.505     | 29.52%          |  |  |  |
| 5243              | VELESTO                 | 0.275             | 9 .           | 0270            | NATGATE                  | 1.600             | 63% -         | 0265           | INFOM                     | 1.520     | 36.26% 🗸        |  |  |  |

### Setting Controls / Features

|                       | Prefix          | Screener        | Customised    | My Screener  |                |                         |            |                    |               |
|-----------------------|-----------------|-----------------|---------------|--------------|----------------|-------------------------|------------|--------------------|---------------|
| My Screener           |                 |                 |               |              |                |                         |            |                    | ^             |
| Criteria Filename:    |                 | Save As Save Lo | ad            |              |                |                         |            |                    |               |
| General Criteria:     |                 |                 |               |              | Price Ran      | ge Criteria:            |            |                    | Show Results  |
| Both MAIN & ACE [968] | ✓ Sectors [968] | ¥ 1             | 4 selected    | $\vee$       | 0.005          | <= PRICE <=             | 122.100    | Screen             | 0             |
| Selected Criteria     |                 |                 |               |              |                |                         |            |                    | ^             |
| Today                 | QTR             |                 | т             | тм           |                | FYE                     |            | Technical          |               |
|                       |                 |                 |               |              |                |                         |            |                    |               |
|                       |                 |                 |               |              |                |                         |            |                    |               |
|                       |                 |                 |               |              |                |                         |            |                    |               |
|                       |                 |                 |               |              |                |                         |            |                    |               |
|                       |                 |                 |               |              |                |                         |            |                    |               |
| Advanced Criteria     |                 |                 |               |              |                |                         |            |                    | ^             |
| Fundamental           | Te              | chnical         | Analyse       | r            |                |                         |            |                    | Deselect All  |
| Growth Ra             | tios Cons Grov  | wth Cons Declin | ie            |              |                |                         |            |                    |               |
| Today                 |                 | QTR             | Se            | lect All     | ттм            | Select All              | FYE        |                    | Select All    |
|                       |                 | -1,994.58% <    | = GPM[QTR] <  | = 594.83%    | -905.95% <=    | GPM[TTM] <= 2,19        | 2.18%      | .10% <= GPM[FYE]   | <= 1,048.10%  |
|                       |                 | -1,917.92% <    | = PATM[QTR] < | 485.61%      | -705.47% <=    | PATM[TTM] <= 2,10       | 7.89%      | .30% <= PATM[FYE]  | <= 977.00%    |
|                       |                 | -1,917.92%      | = NPM[QTR] <  | = 485.52%    | -905.95% <=    | NPM[TTM] <= 2,10        | 7.89%      | .10% <= NPM[FYE]   | <= 977.00%    |
|                       |                 | -154.07% <      | = REVG[QoQ] < | = 17,114.52% | -138.36% <=    | REVG[TTM] <= 10,4       | 32.10%     | 6% <= REVG[FYE]    | <= 4,379.59%  |
|                       |                 | -141.71%        | = REVG[YoY] < | = 2,944.09%  | -5,248.48% <=  | GPG[TTM] <= 122         | 913.66     | 4.799 <= GPG[FYE]  | <= 32,923.27% |
|                       |                 | -14,362.079 <   | = GPG[QoQ] <  | = 14,639.94% | -24,746.909 <= | PATG[TTM] <= 269,       | 080.00     | 1.67° <= PATG[FYE] | <= 54,609.24% |
|                       |                 | -109,866.67 <   | = GPG[YoY] <  | = 11,148.39% | -24,746.90% <= | NPG[TTM] <= 269,        | 080.00     | 1.679 <= NPG[FYE]  | <= 19,321.05% |
|                       |                 | -17,490.65% <   | = PATG[QoQ] < | = 1.05 M%    | -78.61% <=     | $REV[CAGR2YT] \le 4,42$ | 3.11%      | % <= REV[CAGR2YF   | [] <= B88.80% |
|                       |                 | -22,548.88% <   | = PATG[YoY] < | = 122,327.91 | -73.52% <=     | REV[CAGR3YT] <= 495.    | .07% 90.23 | % <= REV[CAGR3YF   | ] <= 965.32%  |

#### XChart Prefix Screener:

There are six default screening criteria from system where these six criteria could be user modified and user defined prefix criteria;

### XChart Customised My Screener:

User could customised criteria and save the criteria for future repeat screenings. The saved criteria could be set into prefixed stock screeners.

The screened results could be channel into screener favourite list for chart analysis;

#### Details descriptions of all the parameters are available in the Stock Card Online parameter abbreviation clicks.

# **Interactive XChart Icons Description**

| <u>Stock</u> | Carc                   | <u>1</u>       |                |                | Financial Reports (Qua        | rterly / Annually                                                     | ) Se                                       | ttin                              | g Co           | ntro                        | ls / F                            | eatu                           | ures                           |                                 |                                  |  |  |
|--------------|------------------------|----------------|----------------|----------------|-------------------------------|-----------------------------------------------------------------------|--------------------------------------------|-----------------------------------|----------------|-----------------------------|-----------------------------------|--------------------------------|--------------------------------|---------------------------------|----------------------------------|--|--|
| 🗙 СН Л       |                        | SEARCH S       | TOCKS          | Q              | OUARTERLY Results             | lts                                                                   | Powered by INSAGE (MSC) Sdn Bhd Hide Chart |                                   |                |                             |                                   |                                |                                |                                 |                                  |  |  |
| PANSAR       | NSAR Today QTR TTM FYE |                |                |                | <u></u>                       | ELKDESA (5228) – Quarterly Results                                    |                                            |                                   |                |                             |                                   |                                |                                |                                 |                                  |  |  |
| (8419)       | 18-Apr<br>2024         | Q3-Dec<br>2024 | Q3-Dec<br>2024 | 31-Mar<br>2023 | Quarterly Report              | 1.1.                                                                  |                                            |                                   |                |                             |                                   |                                |                                | 1                               | - F                              |  |  |
| DY%          | 0.61%                  | 0.51%          | 0.51%          | 3.66%          | Margin & Growth Analysis      |                                                                       |                                            |                                   |                |                             |                                   |                                |                                |                                 |                                  |  |  |
| EPSG         |                        | 27.04%         | 27.04%         | 905.26%        | Per Share Analysis            |                                                                       |                                            |                                   | 101            |                             |                                   |                                |                                |                                 |                                  |  |  |
| EPSGp        |                        | 418.75%        |                |                | ,<br>Ratio & TTM/R4O Analysis | Q3-2020 Q4-2020 Q1-2021                                               | Q2-2021 Q3-2                               | 021 Q4-2021                       | Q1-2022 Q2-2   | 022 Q3-2022                 | Q4-2022 Q1-20                     | 023 Q2-2023 Q                  | Q3-2023 Q4-202                 | 23 Q1-2024 Q                    | 2-2024 Q3-2024                   |  |  |
| PER          | 11.45                  | 13.65          | 13.65          | 30.37          | Efficiency Applysis           | Q3-2020 Q4                                                            | 2020 Q1-2021                               | Q2-2021 Q3-202                    | 1 Q4-2021 Q1   | 2022 Q2-2022                | Q3-2022 Q4-202                    | 2 Q1-2023 Q2-2                 | 023 Q3-2023 Q                  | 4-2023 Q1-2024                  | Q2-2024 Q3-2024                  |  |  |
| PEGR         | 0.42                   | 0.50           | 0.50           | 0.03           |                               | REV 38.65 M 37.<br>NP 9.43 M 6.1                                      | 50 M 30.40 M<br>57 M 2.30 M                | 37.39 M 37.20 I<br>10.80 M 9.08 M | M 38.75 M 31.  | 37 M 23.36 M<br>97 M 4.75 M | 38.20 M 35.96 M<br>10.52 M 5.54 M | 1 38.95 M 36.0<br>17.59 M 11.5 | 4 M 39.95 M 4<br>3 M 11.12 M 3 | ю.30 M 39.18 M<br>7.49 M 8.50 M | 39.20 M 42.77 M<br>8.84 M 9.61 M |  |  |
| PEGRp        | 0.03                   | 0.03           |                |                | Leverage & Liquidity Analysis | NPM 24.40% 17.                                                        | 51% 7.56%                                  | 28.87% 24.429                     | % 36.55% 15.   | 83% 20.34%                  | 27.54% 15.40%                     | 6 45.17% 31.9                  | 9% 27.84% 1                    | 8.59% 21.70%                    | 22.55% 22.47%                    |  |  |
| EPR          | 8.74%                  | 7.32%          | 7.32%          | 3.29%          | Stock Analyser                | ELRDESA (5228)<br>Financial Year End                                  |                                            | Quarterly Results                 | FYE            | 31 Mar 2024                 | 31 Mar 2024                       | 31 Mar 2024                    | 31 Mar 2023                    | 31 Mar 2023                     | 31 Mar 2023 3:                   |  |  |
| PRf          | 10.37%                 | 8.69%          |                |                |                               | Financial Quarter End                                                 |                                            |                                   | FQE            | 31 Dec 2023                 | 30 Sep 2023                       | 30 Jun 2023                    | 31 Mar 2023                    | 31 Dec 2022                     | 30 Sep 2022 3                    |  |  |
| ROE          |                        | 7.11%          | 7.11%          | 2.83%          |                               | Financial Quarter                                                     | ABRV                                       | Unit                              | Qx-FYE         | Q3-2024                     | Q2-2024                           | Q1-2024                        | Q4-2023                        | Q3-2023                         | Q2-2023                          |  |  |
| ROA          |                        | 3.27%          | 3.27%          | 1.27%          |                               | Market Capital [CP*TSI]                                               | MC                                         | RM                                |                | 454.81 M                    | 454.81 M                          | 573.06 M                       | 454.81 M                       | 482.10 M                        | 403.26 M                         |  |  |
| ROCE         |                        | 4.08%          | 4.08%          | 1.59%          | ANNUAL Results                | Revenue<br>Gross Profit / Loss Before Tax                             | REV<br>GP                                  | RM                                |                | 42.77 M<br>13.00 M          | 39.20 M<br>11.83 M                | 39.18 M<br>11.11 M             | 40.30 M<br>9.96 M              | 39.95 M<br>14.75 M              | 36.04 M<br>15.23 M               |  |  |
| AT           |                        | 1.45           | 1.45           | 1.17           |                               | Profit / Loss After Tax and<br>Minority Interest                      | PAT                                        | RM                                |                | 9.61 M                      | 8.84 M                            | 8.50 M                         | 7.49 M                         | 11.12 M                         | 11.53 M                          |  |  |
| CR           |                        | 1.53           | 1.53           | 1.46           | Appual Bapart                 | Net Profit / Loss For The Period                                      | NP                                         | RM                                | _              | 9.61 M                      | 8.84 M                            | 8.50 M                         | 7.49 M                         | 11.12 M                         | 11.53 M                          |  |  |
| 5R           |                        | 0.76           | 0.76           | 0.82           |                               | Current Liability                                                     | CR                                         | Ratio                             | G>1.0          | 2.3                         | 39 2.6                            | 51 2.6                         | 59 2.                          | 41 2.                           | i4 3.14                          |  |  |
| NGR          |                        | 0.69           | 0.69           | 0.77           | Margin & Growth Analysis      | Net Gearing Ratio                                                     | NGR                                        | Ratio                             | G<0.5          | 0.4                         | 16 NET CAS                        | iH NET CAS                     | ih NET CAS                     | SH 0.                           | 35 NET CASH                      |  |  |
| DER-ST       |                        | 0.71           | 0.71           | 0.74           | Per Share Analysis            | Debt to Equity Ratio - Short Term<br>Debt to Equity Ratio - Long Term | DER-ST<br>DER-LT                           | Ratio<br>Ratio                    | G<1.0<br>G<1.0 | 0.1                         | 18 0.0<br>39 0.0                  | 01 0.0                         | 01 0.<br>01 0.                 | 01 0.<br>01 0.                  | 15 0.01<br>29 0.02               |  |  |
| DER-LT       |                        | 0.05           | 0.05           | 0.07           | Ratio & TTM/R4O Analysis      | Total Liability to Equity Ratio                                       | TLER                                       | Ratio                             | G<2.0          | 0.6                         | 50 0.5                            | 56 0.5                         | 56 0.                          | 47 0.                           | 47 0.47                          |  |  |
| TLER         |                        | 1.19           | 1.19           | 1.28           | Efficiency Analysis           | Long Term Debt Ratio =<br>LongTermBorrowings /<br>TotalAssets         | LTDR                                       | Ratio                             | G<0.5          | 0.2                         | 24 0.0                            | 01 0.0                         | 01 0.                          | 01 0.                           | 20 0.01                          |  |  |
| LTDR         |                        | 0.02           | 0.02           | 0.03           |                               | Stock Analysers :<br>Piotroski E-Score 9-point System                 |                                            |                                   |                |                             |                                   |                                |                                |                                 |                                  |  |  |
| PFS9         |                        | 7              | 7              | 5              | Leverage & Liquidity Analysis | based on Financial Year End (FYE)<br>Piotroski F-Score 9-point System | PFS9[FYE]                                  |                                   | 8-9            |                             |                                   |                                |                                |                                 |                                  |  |  |
| TAS20        | 2%                     | 57%            | 57%            | 4%             | Stock Analyser                | based on TTM (or R4Q)<br>Technical Analyser Score 20-                 | TAS20                                      | 9/0                               | 45 - 55%       | 100                         | 1                                 | 5<br>% 53                      | о<br>«с                        | ч<br>106 БС                     | 0/ 9E0/                          |  |  |
| TAS20-LT     | 16%                    | 64%            | 64%            | 18%            |                               | points<br>Technical Analyser Score 20-                                | TAS20-LT                                   | %                                 | >65%           | 405                         | % 65'                             | % 67'                          | ~ 57                           | ~ 55                            | % 61%                            |  |  |
| TAS20-MT     | -4%                    | 62%            | 62%            | -2%            |                               | points - Long Term<br>Technical Analyser Score 20-                    | TAS20-MT                                   | %                                 | >65%           | 199                         | % 63                              | % 63'                          | % 62                           | :% 64                           | % 40%                            |  |  |
| FAS20-ST     | -3%                    | 61%            | 61%            | -1%            |                               | Technical Analyser Score 20-                                          | TAS20-ST                                   | %                                 | >65%           | -19                         | % 62'                             | % 61                           | % 61                           | % 62                            | % 19%                            |  |  |
| TAS20-05C    | 0%                     | 40%            | 40%            | 0%             |                               | Technical Analyser Score 20-                                          | TA520-050                                  | %                                 | >65%           | 05                          | % 80'                             | % 20'                          | % 40                           | 1% 40                           | % 20%                            |  |  |

Details descriptions of all the parameters are available in the Stock Card Online parameter abbreviation clicks. 6

### **Icons Description**

◎愛作王ふ〓〓パ+幽☆

#### **Trade Signal Criteria groups**

#### **BULLISH TRADE SIGNAL**

SEARCH STOCKS

(+)

LA: Price Breaking Up Threshold: (Daily+, D+) LB: Price Crossing Up EMA: (Daily+, D+) LC: 2-EMAs Crossing Up: (Daily+, D+) LD: Oscillators Crossing Up: (Daily+, D+) LE: 3-EMAs Golden Crossing Up C: Price Movement Cycle

ALL

V D

#### **BEARISH TRADE SIGNALS**

- RA: Price Breaking Down Threshold RB: Price Crossing Down Indicators
- RB. PILE CLOSSING DOWN INUCATOR
- RC: 2-EMAs Crossing Down
- RD: Bearish Oscillators Crossing Down
- RE: 3-EMAs Death Crossing Down

### Setting Controls / Features

| Trade Signa | ls       |                              |            |
|-------------|----------|------------------------------|------------|
| Today       | ~        |                              | ş          |
| Time •      | Stocks   | Trade Signals                | Туре       |
| 04:51pm     | HEXRTL   | LD03 : MACD Crossing Up Zero | D+         |
| 04:51pm     | AMEREIT  | CB05 : Uptrend Pullback Rebo | D+         |
| 04:51pm     | AYLITIT  | CA06 : Uptrend Intact        | D+         |
| 04:45pm     | BPURI    | CB05 : Uptrend Pullback Rebo | D+         |
| 04:44pm     | AMEREIT  | CB05 : Uptrend Pullback Rebo | <b>P</b> + |
| 04:44pm     | PETRONM  | CA06 : Uptrend Intact        | D+         |
| 04:44pm     | NOTION   | CB05 : Uptrend Pullback Rebo | D+         |
| 04:43pm     | GCB      | LD01 : MACD(>0) Crossing Up  | D+         |
| 04:43pm     | PETRONM  | CA06 : Uptrend Intact        | D+         |
| 04:43pm     | IOICORP  | CA06 : Uptrend Intact        | D+         |
| 04:41pm     | IGBREIT  | CA06 : Uptrend Intact        | D+         |
| 04:41pm     | PETRONM  | CA06 : Uptrend Intact        | D+         |
| 04:40pm     | GCB      | LD01 : MACD(>0) Crossing Up  | D+         |
| 04:38pm     | IGBREIT  | CA06 : Uptrend Intact        | D+         |
| 04:38pm     | SAMAIDEN | CB05 : Uptrend Pullback Rebo | D+         |
| 04:37pm     | SYCAL    | LD03 : MACD Cossing Up Zero  | D+         |
| 04:37pm     | NOTION   | CB05 : Uptrend Pullback Rebo | D+         |
|             |          | K ⊘Page (                    | 1 of 5 🛇   |

Details descriptions of all the trade signals are available in the Trade Signal setting pop up window.

# Interactive XChart Icons Description

| 蹙悼 ± ☆ ≌ ┇ ╯ | ° + 🚧 🏠 🕀 SE | EARCH STOCKS ALL マ の | ] 1D Ō 🗡 🎝 | P C [] A & | x @ I |   |
|--------------|--------------|----------------------|------------|------------|-------|---|
|              |              |                      |            |            |       | - |

| Indices/Secto             | Indices/Sectors/Stocks Listings |                                                                        |                     |       |        |        |          |               |                                             | Se         | etti                | ng          | Cor                    | atrols          | s / Fea                | ture        | S         |            |         |
|---------------------------|---------------------------------|------------------------------------------------------------------------|---------------------|-------|--------|--------|----------|---------------|---------------------------------------------|------------|---------------------|-------------|------------------------|-----------------|------------------------|-------------|-----------|------------|---------|
| KLSE Indices              |                                 | Aerospace & Defence                                                    | Ranking Lists       |       | •      |        |          | •             | Ranking Lists                               |            |                     |             |                        | •               | Ranking Lists          |             | _         |            | •       |
| Ranking Lists             |                                 | Animal Production<br>Aviation                                          | Most Active (Volume |       |        |        |          | •             | Most Active (Volume)                        |            |                     |             |                        | <b>T</b>        | Most Active (Volume    | )           |           |            | •       |
| Indices Lists             |                                 | Banks                                                                  | Name 🔺              | Last  | Cha    | Chg%   | Vol      | Buy% 1        | Name 🔺                                      | Last       | Chg                 | Chg%        | Vol                    | Buy% 1          | Name 🔺                 | Last        | Chg Chg   | % Vol      | Buy% (  |
| Industry Lists            |                                 | Coal                                                                   |                     | 0.335 | 0 000  | 0.0%   | 25 9 M   | 63.4%         |                                             | 0.335      | 0.000               | 0.0%        | 25 9 M                 | 63.4%           |                        | 0.335 (     | .000 0.   | 1% 25.9 M  | 63.4%   |
| Favourite Lists           |                                 | Commercial Printing                                                    | PAUVECT             | 0.555 | 0.000  | 2.5%   | 25.5 M   | 27.0%         | BAHVEST                                     | 0.500      | -0.015              | -2.5%       | 25.3 M                 | 37.0%           | BAHVEST                | 0.590 -0    | 015 -2    | 5% 25.3 M  | 37.0%   |
| Screener Lists            |                                 | Construction                                                           | DARIVEST            | 0.390 | -0.015 | -2.3%  | 25.5 M   | 00.70         | PDUDT                                       | 0.090      | -0.015              | 0.09/       | 46.0 M                 | 02.79/          | BRUDT                  | 0.080 (     | 000 0     | 1% 46.2 M  | 03 7%   |
| Fundamental Analysis Inf  | io                              | Construction Materials                                                 | BPURI               | 0.080 | 0.000  | 0.0%   | 46.2 M   | 93.7%         | BPURI                                       | 0.080      | 0.000               | 0.0%        | 46.2 M                 | 93.7%           | BELCORD                | 0.000 0     |           | 176 H0.2 M | 25.20/  |
| Technical Analysis Info   | -                               | Consumer Finance<br>Containers & Packaging                             | BSLCORP             | 0.025 | 0.000  | 0.0%   | 37.6 M   | 35.3%         | BSLCORP                                     | 0.025      | 0.000               | 0.0%        | 37.6 M                 | 35.3%           | DSLCORP                | 0.025 (     |           | 1% 37.0 M  | 50.076  |
|                           |                                 | Education & Training                                                   | СІМВ                | 6.580 | -0.030 | -0.5%  | 26.1 M   | 58.3%         | СІМВ                                        | 6.580      | -0.030              | -0.5%       | 26.1 M                 | 58.3%           | СТИВ                   | 6.580 -1    | 1.030 -0. | 5% 26.1M   | 58.3%   |
| Most Active (Volume)      |                                 | Electric Utilities<br>Electrical and Electronics                       | DNEX                | 0.410 | -0.005 | -1.2%  | 77.2 M   | 51.2%         | DNEX                                        | 0.410      | -0.005              | -1.2%       | 77.2 M                 | 51.2%           | DNEX                   | 0.410 -0    | .005 -1.  | 2% //.2 M  | 51.2%   |
| Top Gainers (RM)          |                                 | Environmental & Facilities Management Services                         | ECONBHD             | 0.470 | -0.025 | -5.1%  | 18.0 M   | 48.1%         | ECONBHD                                     | 0.470      | -0.025              | -5.1%       | 18.0 M                 | 48.1%           | ECONBHD                | 0.470 -0    | .025 -5.  | 18.0 M     | 48.1%   |
| Top Gainers (%)           |                                 | Exchanges<br>Foods & Beverages                                         | EKOVEST             | 0.465 | -0.005 | -1.1%  | 18.8 M   | 51.1%         | EKOVEST                                     | 0.465      | -0.005              | -1.1%       | 18.8 M                 | 51.1%           | EKOVEST                | 0.465 -0    | .005 -1.  | 18.8 M     | 51.1%   |
| Top Losers (RM)           |                                 | Forestry                                                               | HBGLOB              | 0.180 | 0.030  | 20.0%  | 24.0 M   | 74.9%         | HBGLOB                                      | 0.180      | 0.030               | 20.0%       | 24.0 M                 | 74.9%           | HBGLOB                 | 0.180 (     | .030 20.  | 0% 24.0 M  | 74.9% * |
| Top Losers (%)            |                                 | Gaming<br>Gas Utilities                                                | нм                  | 0.115 | -0.005 | -4.2%  | 69.7 M   | 69.3%         | нм                                          | 0.115      | -0.005              | -4.2%       | 69.7 M                 | 69.3%           |                        |             |           | ( ) Tuge ( |         |
| Most Active (RM-Value)    |                                 | Healthcare                                                             | ны-стк              | 0.015 | -0.015 | -50.0% | 22.6 M   | 35.5%         | HSI-CTK                                     | 0.015      | -0.015              | -50.0%      | 22.6 M                 | 35.5%           | Fundamental Analys     | s Into      |           |            |         |
| Most Active (Trans)       |                                 | Hospitality & Leisure<br>Insurance                                     | HSI-CVA             | 0.125 | -0.030 | -19.4% | 45.8 M   | 25.8%         | HSI-CVA                                     | 0.125      | -0.030              | -19.4%      | 45.8 M                 | 25.8%           | Company Info           |             |           |            |         |
| Most Swing                |                                 | Investment Trusts                                                      | HSI-CVB             | 0.055 | -0.030 | -35.3% | 87.3 M   | 53.1%         | HSI-CVB                                     | 0.055      | -0.030              | -35.3%      | 87.3 M                 | 53.1%           | CIMB (10)              | 23)         |           |            | i i     |
| Most Swing (%)            |                                 | Investments<br>Land                                                    | HST-CVE             | 0.040 | -0.030 | -47.9% | 56.6 M   | 46.6%         | HSI-CVE                                     | 0.040      | -0.030              | -42.9%      | 56.6 M                 | 46.6%           | CIMB GROUP HOL         | DINGS BERHA | D         |            |         |
| Top Counters (Mkt Cap)    |                                 | Machinery Manufacturing                                                |                     | 0.205 | 0.040  | 11 60/ | 20.0 M   | 52.69/        | HST-CVH                                     | 0.305      | -0.040              | -11.6%      | 30.0 M                 | 52.6%           | Listing                |             |           |            |         |
| Most Expensive            |                                 | Marine<br>Media & Publishing                                           | HSI-CVH             | 0.303 | -0.040 | -11.0% | 150.7 M  | 32.0%         |                                             |            |                     | 1< (3       | ) Page (               | 1) of 10 (>)    | Lisung:<br>Main Market |             |           |            |         |
| Least Expensive           |                                 | Metal - Fabricated                                                     | HSI-CVM             | 0.200 | -0.030 | -13.0% | 150.7 M  | 49.1%         | Eurodamontal Analysis                       | Info       |                     |             |                        |                 | Main Market            |             |           |            |         |
| FBM KLCI                  |                                 | Metal - Primary                                                        | HSI-HSL             | 0.020 | -0.005 | -20.0% | 103.4 M  | 9.3%          |                                             |            |                     |             |                        |                 | Sector:                | -           |           |            |         |
| Consumer Products & Ser   | rvices                          | Metals & Minerals                                                      | HSI-HSW             | 0.110 | 0.005  | 4.8%   | 18.3 M   | 20.0%         | Company Into                                |            |                     |             |                        | -               | - Financial Service    |             |           |            |         |
| Industrial Products & Ser | vices                           | Miscellaneous Manufacturing<br>Oil & Gas Equipment & Service Providers | HSI-HSY             | 0.150 | 0.010  | 7.1%   | 74.5 M   | 49.3%         | ECONBHD                                     | (525       | 3)                  |             |                        |                 | Industries:            |             |           |            |         |
| Construction              |                                 | Oil & Gas Mining & Production                                          | HSI-HUE             | 0.135 | 0.005  | 3.8%   | 96.9 M   | 49.9%         | ECONPILE HOLDIN                             | gs Bhd     |                     |             |                        |                 | Banks Pelated          | •           |           |            |         |
| Financial Services        |                                 | Other Mining                                                           | INTA                | 0.380 | 0.010  | 2.7%   | 19.3 M   | 52.0%         | Listing                                     |            |                     |             |                        |                 | ARMR[2499]             |             |           | 015] RIMR  | 52591   |
| Plantation                |                                 | Paper<br>Personal Goods                                                | INTA-WA             | 0.170 | 0.000  | 0.0%   | 18.6 M   | 71.9%         | Main Market                                 |            |                     |             |                        |                 | ADITO[2100]            | ALLIN[0100] | S         |            | 5250]   |
| REIT                      |                                 | Plantations                                                            | MINETEC             | 0.145 | -0.005 | -3.3%  | 33.6 M   | 45.6%         | - Hannee                                    |            |                     |             |                        |                 | Fundamental Analys     | is Info     |           |            | •       |
| Property                  |                                 | Plastics                                                               | MINETEC-PA          | 0.060 | -0.005 | -7.7%  | 25.0 M   | 41.8%         | Sector:                                     |            |                     |             |                        |                 | Stock Card             |             |           |            |         |
| Technology                |                                 | Professional & Technical Specialty Services                            | MRCB                | 0.690 | -0.025 | -3.5%  | 36.1 M   | 27.7%         | - Construction 😑                            |            |                     |             |                        |                 | СІМВ                   | Today       | QTR       | ттм        | FYE (   |
| Energy                    |                                 | Property Development<br>Retail & Distribution                          | MRCB-WB             | 0.140 | -0.010 | -6.7%  | 18.4 M   | 37.5%         | Industries:                                 |            |                     |             |                        |                 | (1023) [7]             | 15-Apr      | Q4-Dec    | Q4-Dec     | 31-Dec  |
| Health Care               |                                 | Rubber                                                                 | MYEG                | 0.780 | -0.015 | -1.9%  | 33.7 M   | 10.3%         | Construction R                              | elated 6   | •                   |             |                        |                 | (1025)                 | 2024        | 2023      | 2023       | 2023    |
| Telecommunications & M    | edia                            | Semiconductors                                                         | PERDANA             | 0.340 | 0.010  | 3.0%   | 22.3 M   | 50.0%         | ADVCON[5281]                                | AGES       | <b>7</b><br>1451 AM | 4E[5203]    | ANEKAL                 | 1226]           | TSI                    |             | 10.66     | 3 10.66 E  | 10.66 B |
| Transportation & Logistic | s                               | Software & IT Services<br>Stockbrokers                                 | PLEDANA             | 5.000 | 0.010  | 0.00/  | 22.5 M   | 50.076        |                                             |            | · [0]               |             |                        | 1220]           | мс                     | 70.18 B     | 62.39     | 62.39 E    | 62.39 B |
| Utilities                 | -                               | Telecommunications                                                     | PRETAL              | 5.220 | 0.040  | 0.8%   | 27.6 M   | 21.0%         | Sub-Industrie                               | es:        |                     |             |                        |                 | REV                    |             | 5.38      | 3 21.01 E  | 21.01 B |
|                           |                                 | Textile                                                                | PMHLDG              | 0.205 | 0.020  | 10.8%  | 39.0 M   | 72.7%         | - Specialty Contract                        | ors        |                     |             |                        |                 | GP                     |             | 2.33      | 9.54 E     | 9.54 B  |
|                           |                                 | Transportation / Heavy Industries                                      | RGB                 | 0.355 | -0.020 | -5.3%  | 31.3 M   | 43.5%         |                                             |            |                     |             |                        |                 | PAT                    |             | 1.72      | 6.98 E     | 6.98 B  |
|                           |                                 | Water Utilities                                                        | SBH                 | 0.285 | -0.010 | -3.4%  | 18.9 M   | 23.8%         | Group Activit                               | ies:       |                     |             | e                      |                 | NP                     |             | 1.76      | 3 7.16 E   | 7.16 B  |
|                           |                                 | Wood Products                                                          | SENDAI              | 0.375 | 0.045  | 13.6%  | 66.4 M   | 63.2%         | The Group is princip<br>foundation services | pally engi | ged in the          | e provision | of pilling<br>developm | and<br>ents and | NCFOA                  |             | 0.0       | 0.00       | 0.00    |
|                           |                                 |                                                                        | SENDAI-WA           | 0.155 | 0.025  | 19.2%  | 47.7 M   | 74.2%         | infrastructure proie                        | cts in Ma  | avsia. Its r        | oiling and  | foundation             | services        | CCE                    |             | 0.0       | 0.00       | 0.00    |
|                           |                                 |                                                                        | 1                   |       |        | 1< (   | 🕤 Page 📋 | 1 OL 10 (>) > |                                             |            |                     |             |                        |                 |                        |             |           |            |         |

# **End of Documentation**